# 大陸證書(CFCA)相關說明

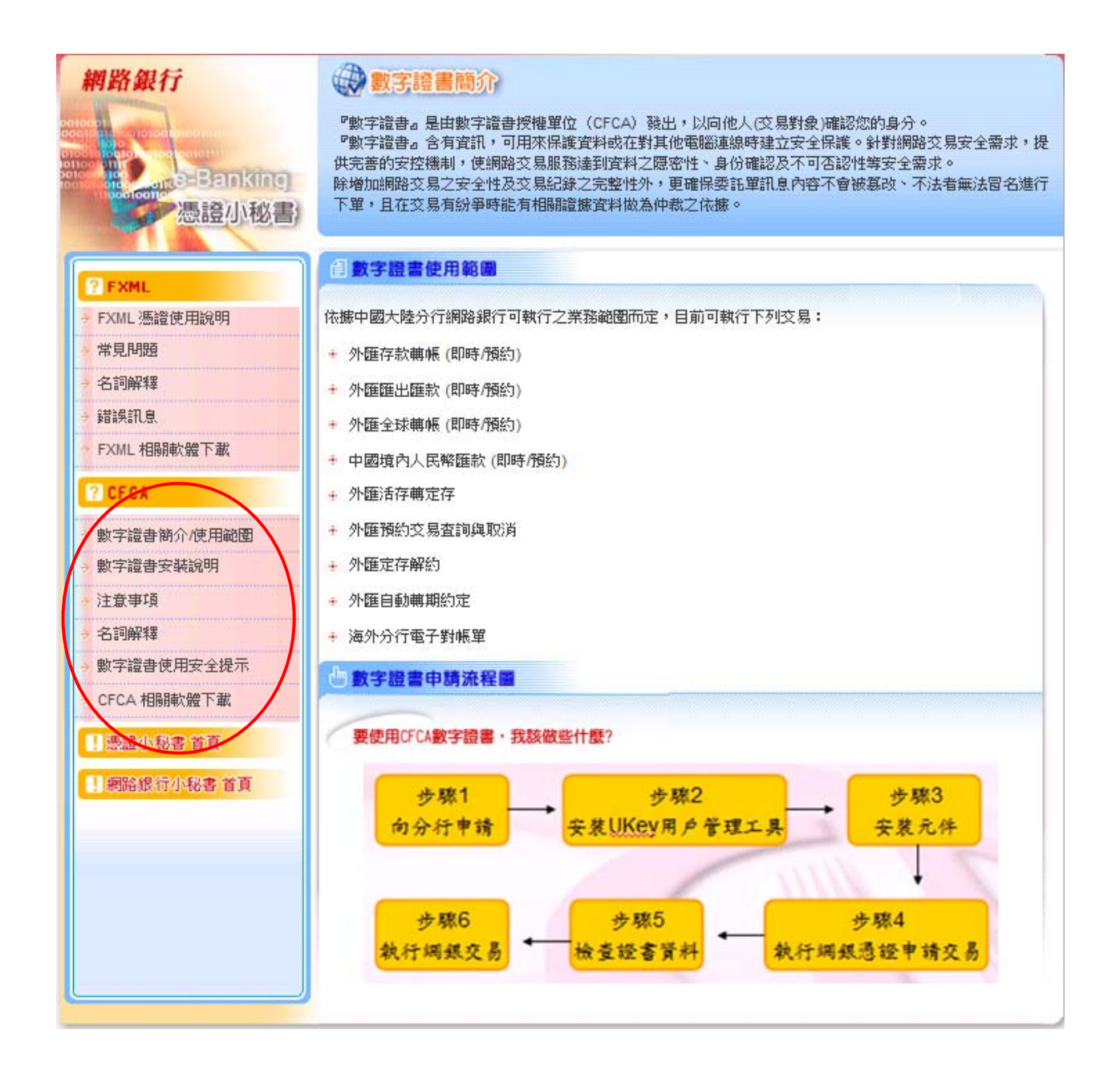

相關內容:

# (一) 數字證書簡介/使用範圍

提供 數字證書簡介/數字證書使用範圍/數字證書申請流程圖 之說明頁面:

### 1. 數字證書簡介

『數字證書』是由數字證書授權單位 (CFCA)發出,以向他人(交易對象)確認您的身分。 『數字證書』含有資訊,可用來保護資料或在對其他電腦連線時建立安全保護。針對網路交 易安全需求,提供完善的安控機制,使網路交易服務達到資料之隱密性、身份確認及不可否 認性等安全需求。

除增加網路交易之安全性及交易紀錄之完整性外,更確保委託單訊息內容不會被篡改、不法 者無法冒名進行下單,且在交易有紛爭時能有相關證據資料做為仲裁之依據。

### 2. 數字證書使用範圍

依據中國大陸分行網路銀行可執行之業務範圍而定,目前可執行下列交易:

- (1) 外匯存款轉帳(即時/預約)
- (2) 外匯匯出匯款(即時/預約)
- (3) 外匯全球轉帳(即時/預約)
- (4) 中國境內人民幣匯款(即時/預約)
- (5) 外匯活存轉定存
- (6) 外匯預約交易查詢與取消
- (7) 外匯定存解約
- (8) 外匯自動轉期約定
- (9) 海外分行電子對帳單
- 3. 數字證書申請流程圖

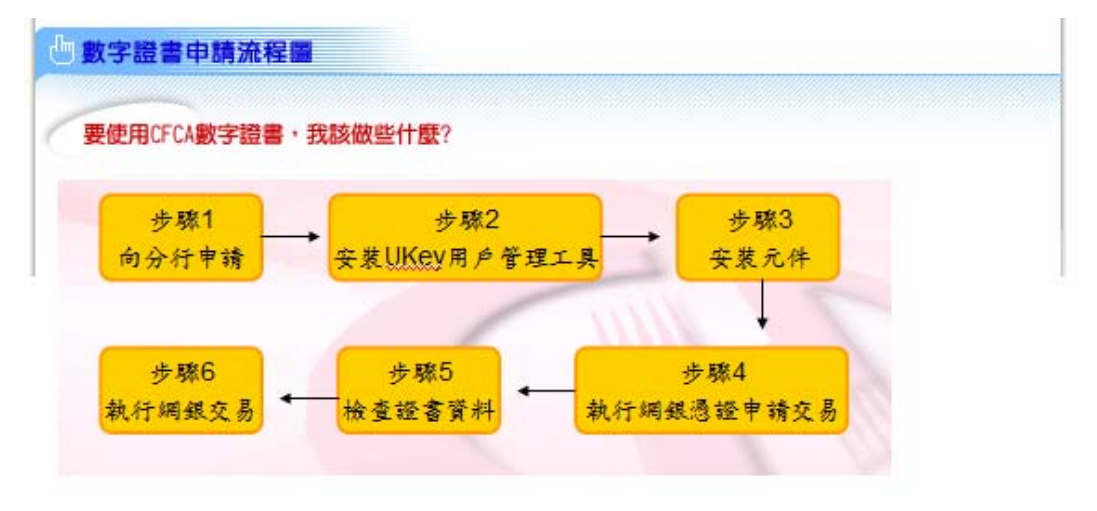

# (二)數字證書安裝說明 (也可至CFCA 相關軟體下載網頁下載數字證書操作手冊.pdf)

## 步驟1: 向分行申請

- (1) 台灣客戶請洽華南銀行台灣各分行
- (2) 大陸地區客戶請洽華南銀行中國大陸地區分/支行

# 步驟 2:安裝 UKey 用戶管理工具

- (1) 插入 UKey
- (2) 點選 CD 光碟機: UKey ◊Setup. exe 安裝

| 組合管理 - 國 開啟       |                 | 8= 🕶 🗖         | 0   |
|-------------------|-----------------|----------------|-----|
| 🚖 我的最愛            | 名稱              | 修改日期           | 類型  |
| 🚺 下載              | Je CertList     | 2015/10/22 下午  | 福宾  |
| 重 桌面              | autorun.exe     | 2015/11/13 下午  | 應用和 |
| 1 最近的位置           | AUTORUNINE      | 2015/9/15 下午 0 | 安装  |
|                   | CFCA.ico        | 2015/9/15 下午 0 | 圖示  |
| 浸 媒體櫃             | HNCB_UKTool.exe | 2015/11/13 下午  | 應用和 |
| □ 文件              | 💮 Setup.exe     | 2015/10/22 下午  | 應用相 |
| ♪ 音樂              |                 |                |     |
| ₩ 視訊              |                 |                |     |
| —<br>[1] 圖片       |                 |                |     |
| ▶ 電腦              |                 |                |     |
| 🏭 本機磁碟 (C:)       |                 |                |     |
| 新增磁碟區 (D:)        |                 |                |     |
| (CD 光碟機 (G:) UKey |                 |                |     |
|                   |                 |                |     |
| 🖬 網路              |                 |                |     |
|                   |                 |                |     |

- (1) 安裝完畢於工作列會出現華銀圖式
- (2) 點取後會出現 UKey 用戶管理工具(顯示圖示: CFCA UKey 如下所示)

\_\_\_\_\_

| CFCA UKey | 修改UKey□令        |                  |
|-----------|-----------------|------------------|
|           | 修改標籤            |                  |
|           | 顯示憑證            |                  |
|           | 查看版本資訊          |                  |
|           | 刷新              |                  |
|           | RD PA           |                  |
|           | 的革南銀行           |                  |
|           | NZ HUA NAN BANK |                  |
|           |                 |                  |
|           |                 |                  |
|           |                 | 🕲 🚳 🔍 UKey用戶管理工具 |
|           |                 |                  |

\_\_\_\_\_

## 步驟 3:安裝元件(IE瀏覽器) 如果為非 IE瀏覽器請跳至 步驟 3-1:安裝元件(非 IE瀏覽器)

- (1) 登入偵測網頁安裝
- (2)如為個人戶安裝路徑:網銀首頁→憑證小秘書→CFCA相關軟體下載
   →華南銀行網上銀行組件安裝測試

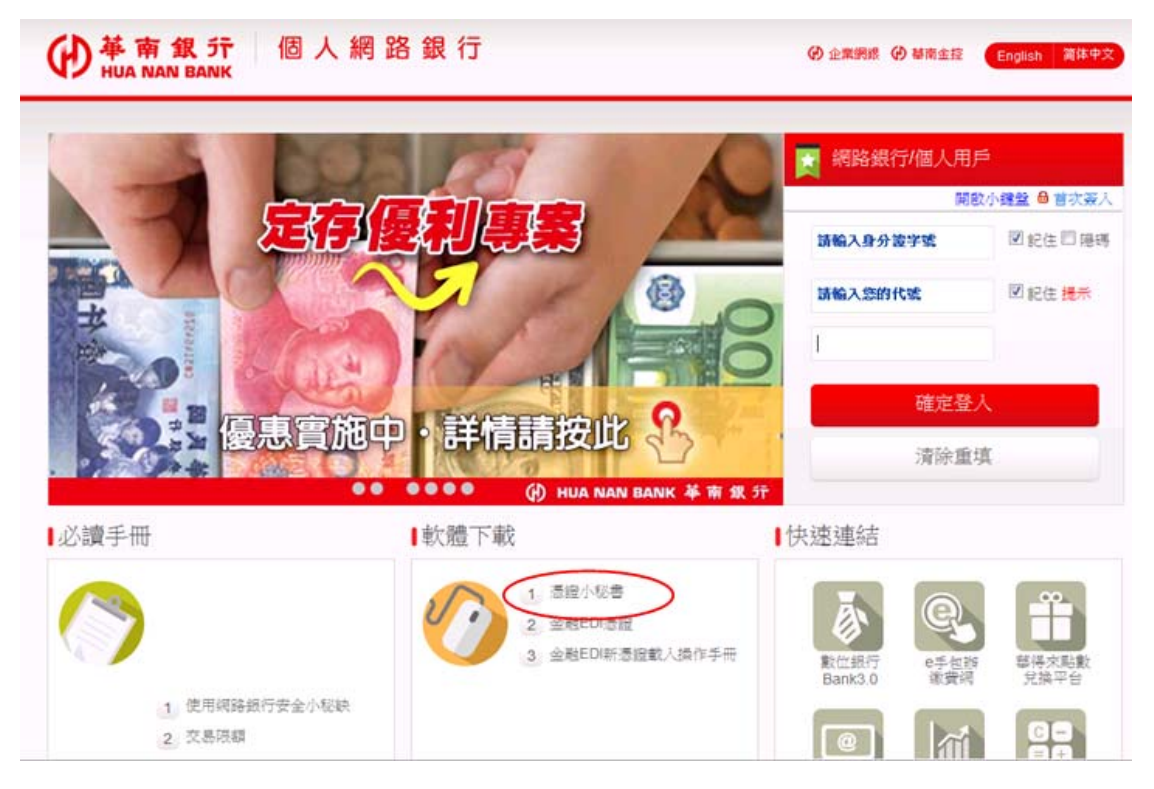

- (1) 登入偵測網頁安裝
- (2)如為企業戶安裝路徑路徑:網銀首頁→憑證小秘書→ 憑證FXML→CFCA相關軟體 下載→華南銀行網上銀行組件安裝測試

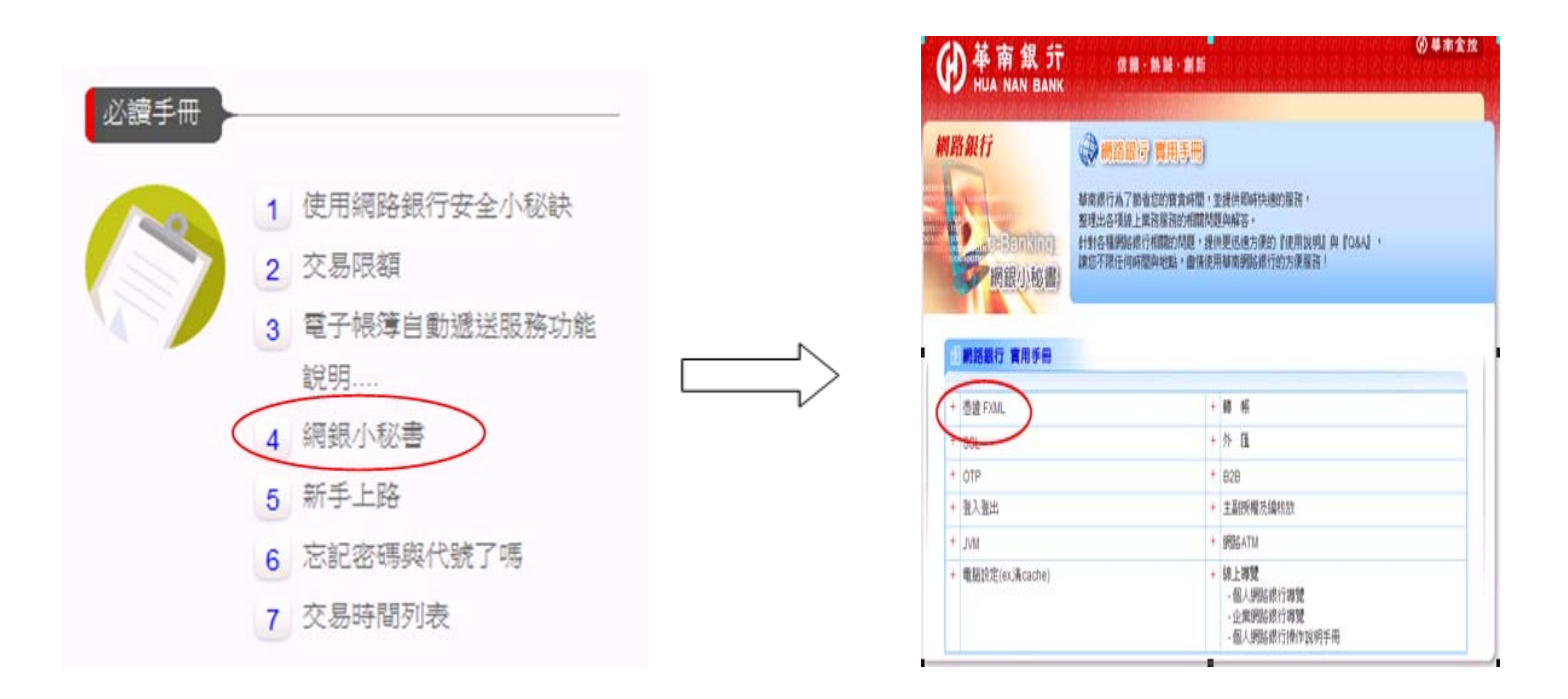

### 點選"華南銀行網上銀行組件安裝測試"安裝元件

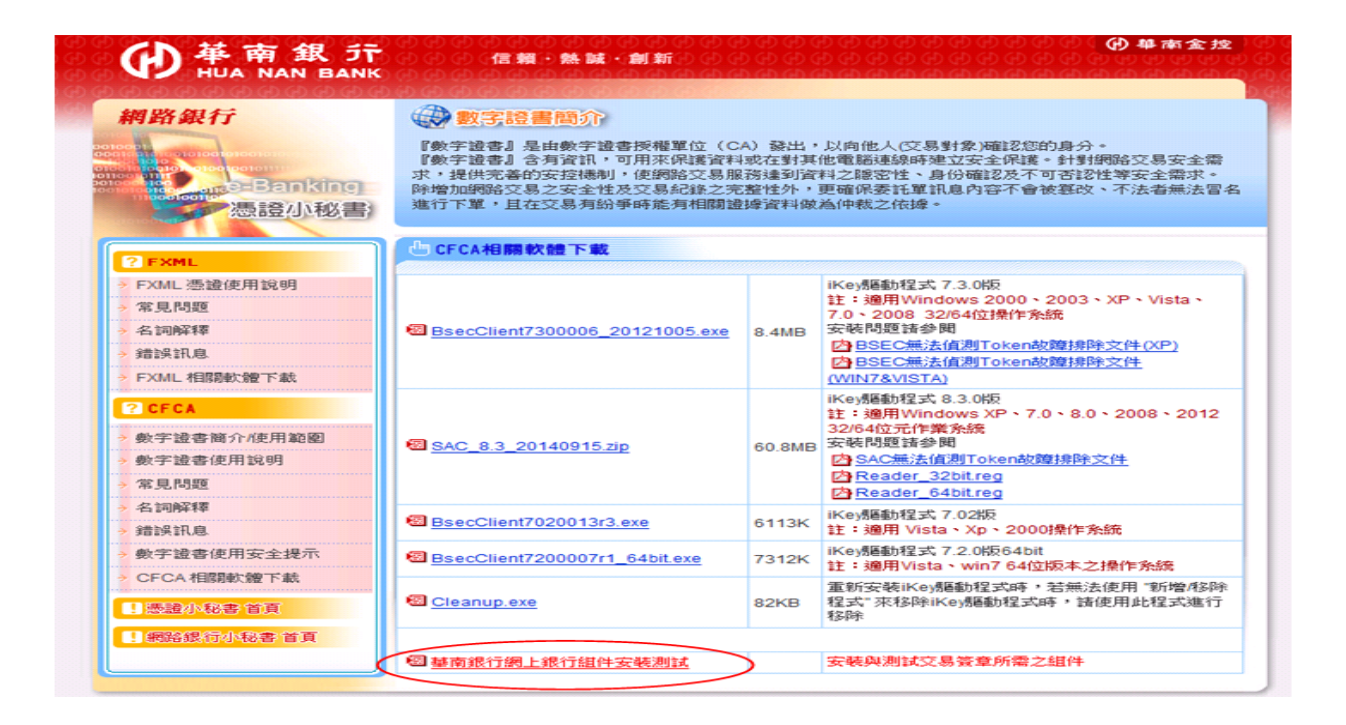

(1) 登入偵測網頁, 該網頁會自動安裝

(2) 如果沒自動安裝請點選"變更 IE 設定,以符合系統設定"按鈕

| 第二番目前       ● ● ● ● ● ● ● ● ● ● ● ● ● ● ● ● ● ● ●                                                                                                    | bing              |                                                                                                    |                          |                               | <b>D</b>          | 🤽 🔐                |                |             |
|----------------------------------------------------------------------------------------------------|-------------------|----------------------------------------------------------------------------------------------------|--------------------------|-------------------------------|-------------------|--------------------|----------------|-------------|
|                                                                                                    | 200 元素 🤙 🚯 基本統行病) | 路銀行CFCA證 (1) 10.8.220.16 企業機路銀行 🕨 連請的網                                                                           | い - 🔊 相関す                | 快訊圖庫▼                         |                   |                    |                |             |
|                                                                                                    | 南銀行網路銀行CFCA證書環境復活 |                                                                                                    |                          |                               | <u>b</u> -        | 🗟 - 🖙 🖶 -          | 据頁(P) ▼ 安全性(S) | - 工具(0) - ( |
| ** # REFERENCE         ** # REFERENCE                                                                                                    | <u>.</u><br>      |                                                                                                    | 0.60.60.60.60            | କାର କାର କାର କାର କାର           | ଜଜଜଜଜଜ (          | <b>9 華本金技</b> 9 60 |                | 000000      |
| *# attri with the constant of the constant of |                   |                                                                                                    | 熱展・創新                    |                               |                   |                    |                |             |
| 日前た的電話環境大幅           日本地域についたいまでは、日本地域についたいまでは、日本地域についたいま、日本地域についま、日本地域についま、日本地域についたいま、日本地域についたいま、日本地域についま、日本地域についま、日本地域についま、日本地域についま、日本地域についま、日本地域についま、日本地域についま、日本地域についま、日本地域についま、日本地域は、日本地域についま、日本地域についま、日本地域は、日本地域についま、日本地域は、日本地域は、日本地域は、日本地域は、日本地域は、日本地域は、日本地域は、日本地域は、日本地域は、日本地域は、日本地域は、日本地域は、日本地域は、日本地域は、日本地域は、日本地域は、日本地域は、日本地域は、日本地域は、日本地域は、日本地域は、日本地域は、日本地域は、日本地域は、日本地域は、日本                                                   |                   | 60 60 60 60 60 60 60 60 60 60 60 60 60 6                                                                         | 000000                   | 5 (5) (5) (5) (5)             |                   | 0.60               |                |             |
| ** 単本総計 30% 24 FC or C A LBB 名 単数 25 MB C T OR A LBB 名 単数 25 MB C T OR A LBB 名 単数 25 MB C T OR A LBB 名 単数 25 MB C T OR A LBB A T OR A LBB A T OR A  |                   |                                                                                                    |                          |                               |                   |                    |                |             |
| 日前处的電腦環境教務           112 新心理 (125 m)           112 新心理 (125 m)           112 新心理 (125 m)           12 小型           12 小型の(125 m)           12 小型の(125 m)           1 (125 m)           1 (125 m)           1 (125 m)           1 (125 m)           1 (126 m)           1 (126 m)           1 (126 m)           1 (126 m)           1 (126 m)           1 (126 m)           1 (126 m)           1 (126 m)         1 (126 m)           1 (126 m)         1 (126 m)           <                                                                                                    |                   | <sup>※</sup> 華南銀行網路銀行CFCA證書環境徵測頁面                                                                                |                          |                               |                   |                    |                |             |
| (*)第系統結束(0.5)         Microsoft Windows 7(x32)           ・ 1**         2.1-1**           ····································                                                                                                    |                   | B                                                                                                    | 前您的電                     | 閪環境狀態                         |                   |                    |                |             |
| 中国内容         21-bv           加合型の         加合型の           加合型の         加合型の           1         和表示の         加合型の           2         工作         加合型の         加合型の           2         工作         加合型の         加合型の           2         工作         加合型の         加合型の           3         自動量のについてが型         日本         日本           3         自動量が加合型のについてが型         日本         日本           4         日本         日本         日本           5         日本         日本         日本         日本           6         日本         日本         日本         日本           6                                                                                                    |                   | 作業系統版本(OS)                                                                                                    |                          | Microsoft Win                 | dows 7(x32)       |                    |                |             |
| 方装装 日本         方装装 日本         Microsoft Internet Explorer 8.0(x2)           javis Cription         javis Cription         javis Cription         javis Cription           javis Cription         javis Cription         javis Cription         javis Cription         javis Cription           javis Cription         javis Cription         javisCr                                                                                                    |                   | 作業系統語文                                                                                                    |                          | zh-                           | tw.               |                    |                |             |
| JavaScription         LavaScription         LavaScription           東京県大门CPCABB         日本市工工工工工工工工工工工工工工工工工工工工工工工工工工工工工工工工工工工工                                                                                                    |                   | 瀏覽器版本                                                                                                    |                          | Microsoft Internet            | Explorer 8.0(x32) |                    |                |             |
| 「「中国」」」」」」」」」」」」」」」」」」」」」」」」         「中国」」」」」」」」」」」」」」」         「中国」」」」」」」」」」         「中国」」」」」」」         「中国」」」」」」         「中国」」」」」         「中国」」」         「中国」」」         「「中国」」」         「「中国」」」         「「「「」」」         「「「」」」         「「「」」」         「「」」」         「「」」」         「「」」」         「「」」」         「「」」」         「「」」」         「「」」」         「「」」」         「「」」」         「「」」」         「「」」」         「「」」」         「「」」」         「「」」」         「「」」」         「「」」」         「「」」」         「「」」」         「「」」」         「「」」」         「「」」」         「「」」」         「「」」」         「「」」」         「「」」」         「「」」」         「」」」         「」」」        「」」」        「」」」                                                                                                    |                   | JavaScript版本                                                                                                    |                          | JavaSco.                      | 1.3               |                    |                |             |
|                                                                                                    |                   | 単南銀行CFCA語書下載5<br>単南銀行CFCA語書下載5<br>単南銀行CFCA語書演名5                                                                  |                          |                               |                   |                    |                |             |
| 単構成行らずなら振動である。         ●の用         ●の用           1         「新菜本の内Activa X(取利用(信任の)場体高気の)         「新菜本の内Activa X(取利用(信任の)場体高気の)         一般         「日本         「日本                                                                                                    |                   |                                                                                                    |                          | tveX 拉弗阿爾與其他即份相互作<br>要允許相互作用? | 3.2.0.3           |                    |                |             |
| ● 人工の         ● の         ● の           7         ● 新業業業がA-Citive-X行営が現在信むが開始区域の         日本         日本                                                                                                    |                   |                                                                                                    |                          |                               | 1.0.1             |                    |                |             |
| 内理         政策(所)         政策(所)         取業(所)         取業(所)         取<(m)         取<(m)         取<(m)         取<(m)         取<(m)         取<(m)         取<(m)         取<(m)         取<(m)         取<(m)         取<(m)         取<(m)         N         N<                                                                                                    |                   | and the second second second second second second second second second second second second second second second |                          | - 是(Y) (Y)                    |                   |                    |                |             |
| 1         7 新装着のjuctiva (建制)或(建価の)場合         提示         6 例用           2         7 新装着のjuctiva (建制)或(建価の)場合区(通用)         2         2         2         2         2         2         2         2         2         2         2         2         2         2         2         2         2         2         2         2         2         2         2         2         2         2         2         2         2         2         2         2         2         2         2         2         2         2         2         2         2         2         2         2         2         2         2         2         2         2         2         2         2         2         2         2         2         2         2         2         2         2         2         2         2         2         2         2         2         2         2         2         2         2         2         2         2         2         2         2         2         2         2         2         2         2         2         2         2         2         2         2         2         2         2         2         2 <td></td> <td>序號 防定/四</td> <td>_</td> <td></td> <td>1848行理論設定</td> <td>信日前的规定</td> <td></td> <td></td>                                                                                                    |                   | 序號 防定/四                                                                                                    | _                        |                               | 1848行理論設定         | 信日前的规定             |                |             |
| 2 で参示演客的へにいる大臣判成(信任的)構造(第3)         注記         注記         注述         注述         注述         注述         注述         注述         注述         注述         注述         注述         注述         注述         注述         注述         注述         注述         注述         注述         注述         注述         注述         注         注述         注述         注述         注         注述         注述         注述         注 <td< td=""><td></td><td>1 下數簽名的ActiveX控制项(信任的機站</td><td></td><td></td><td>提示</td><td>(Re)</td><td></td><td></td></td<>                                                                                                    |                   | 1 下數簽名的ActiveX控制项(信任的機站                                                                                          |                          |                               | 提示                | (Re)               |                |             |
| 3         回動資源へにいった回り項目は当時に成功の         単原活動資産式件         取用         取用           4         起る 環境不満安全分ふにいった貸助項(信任的)場合温減)         (CrystoKi)         股用         (O用           5         執行Active/定動資源信任的)場合温減)         (CrystoKi)         股用         (O用           6         電力為安全分ふにいった浸動資源信任的場合温減)         (CrystoKi)         股用         (O用           7         指令構成資源へにいった浸動消費(信任的)場合温減)         (CrystoKi)         股用         (O用           7         指令構成資源へにいった浸動消費(信任的)場合温減)         (CrystoKi)         (D用         (O用           7         指令構成資源へにいった浸動消費(信任的)場合温減)         (CrystoKi)         (D用         (O用           7         指令構成資源公式の言意有影響(信任的)場合温減)         (CrystoKi)         (D用         (D用           10         自動編集         (CrystoKi)         (D用         (D用           11         形成場上行調査者影新的たの下         (CrystoKi)         (D用         (DH           12         Valonの使見予任調査者認知論         (AL         (P用         (OH           13         Googing 正算が目標電道加強         (E         (DH         (DH           13         SA (HT)         (E         (DH         (DH           14         SA (Ling UD)         (E         (DH         (DH                                                                                                    |                   | 2 下較未適署的ActiveX控制項(信任的網站區域)                                                                                      |                          | 允許安禁與執行下列元件:                  | 種示                | IN PR              |                |             |
| 4         283小市市安全の450×3度間の時間(125回前時間)         (CryptoKit)         道市         1第7         19月           5         84,74411243月1月間(124回前時間)         (CryptoKit)         設用         (OP)用           6         留売為安全的ActiveX控制項(124回前時間高額)         (DP)用         (DP)用         (DP)用           7         指令情意度不能可容。2570年10月(2月19時時間高高市金市金市大市安信任会)時間(2015年)         (DP)用         (DP)用         (DP)用           7         指令情意度不能可容。2570年10月(2月19時間)         (DP)用         (DP)用         (DP)用           6         特別型の前面高市省新新的版示         た許有實度現代的一次の注意(11)         (DP)用         (DP)用           10         自動場の         (DP)用         (DP)用         (DP)用           11         形化量が開発目かる         (PP)用         (PP)用         (DP)用           12         Yahot 使用>///目前         (DP)用         (DP)用         (DP)用           13         Cool = 正具が4個常質加強         (DP)用         (DP)用         (DP)用           14         ESN工具が4個講員初強         (DP)用         (DP)用         (DP)用                                                                                                    |                   | 3 目前提示ActiveXI型制项(信任时期站函数)                                                                                       | 1                        | 華南語論資意元件                      | 40070             | 1974               |                |             |
| ○         取行大的な大型環境相談行は登立場所の上面。         回         取用         取用           6         電気系空やないたいなど環境(環境行)等所な活動の                                                                                                    |                   | 4 起始不微示高安全的ActiveX控制项(信任的網站                                                                                      | HELMR) (                 | (CryptoKit)                   | 現示                | (0.00              |                |             |
| 合物構成         管規構         管規構         管         管 </td <td></td> <td>5 朝(宁ActiveX]翌期/項與由(牛(1當1±約納站證)類)</td> <td></td> <td></td> <td>RC PH</td> <td>100</td> <td></td> <td></td>                                                                                                    |                   | 5 朝(宁ActiveX]翌期/項與由(牛(1當1±約納站證)類)                                                                                |                          |                               | RC PH             | 100                |                |             |
| 市場構築Active Scripting(運行時間構築層)         転用構築構成的         転用構築は空前機構成的         転用構築は空前機構成的           6         物の         6月          6月          6月           9         修理会前面最高高数新的版示         た時構業は式運行時間構築の               10         自動構成                                                                                                    |                   | 6 標示為安全的ActiveX控制項(信任的網站區版)                                                                                      |                          |                               | 427,00            | 19,98              |                |             |
| 日本         日本         1         1         1         1         1         1         1         1         1 <th1< th=""> <th1< th=""> <th1< th=""></th1<></th1<></th1<>                                                                                                    |                   | 7 指令時度理-Active Scripting(信任的網路區版)<br>会別編集(AD) (日本) (日本) (日本) (日本) (日本) (日本) (日本) (日本                             | A PEAK AND THE APPENDING |                               | ALC HIL           | 1978               |                |             |
| 9         報告信4年前金額是否有較新的改革         基本注意法構真時           10         自動編集         一名2項         23項           11         現各福子道快期(XF SP 2以上)         伊用         伊用           12         Yahoo 快建升-印刷装電功能         務先詳論違抗系統         伊用         伊用           13         Google工具升-相關設電功能         福先詳論違抗系統         伊用         伊用           14         MSH工具利-明編講電功能         伊用         伊用                                                                                                    |                   | 光計構員(使用文)(数割(5))(数計(編35.5)) 主動式(内容(1<br>域))                                                                      | 1811年10月1月19日日日<br>1     | 允許稍頁程式運作與切換                   | 数用                | (停用)               |                |             |
| 10         動動編碼         公室           11         現私福士指論技趣(XP SP2ULE)         6例用           12         Vahoo快提升-印刷描放窗功能         務先詳論述成系統         6例用           13         Google 工具利-印刷描放窗功能         第九常代用         6例用           14         MSN工具利-印描描放窗功能         6例用         6例用                                                                                                    |                   | 9 极度做存的金面是否有較新的版本                                                                                                |                          |                               | 暴次達訪網頁時           |                    |                |             |
| 11         現私報-封鎖仕稿(XP. 5P2以上)         (停用           12         Vahoot使想予相關設置功能         商先封鎖造成系統         (停用         使用           13         Coogle: 正具評 相關資源式能         商先封鎖造成系統         (停用         使用           14         MSN工具利-相關議論策功能         無法工業使用         (停用         (停用                                                                                                    |                   | 10 自動編碼                                                                                                    |                          |                               | 2353              |                    |                |             |
| 12         Yahoo快建外-超爆发回功能         適先計構造成系統         (伊用         (伊用           13         Google工具利-相爆装留功能         無法正常使用         (停用         (停用           14         MSN工具利-組織装留功能         (停用         (停用                                                                                                    |                   | 11 陳私欄-封護快期(XP SP2以上)                                                                                            |                          |                               | 停用                |                    |                |             |
| 13         Google工具环-相爆致音功能         無法正常使用         (停用         (停用           14         MSN工具环-相爆致音功能         (停用         (停用                                                                                                    |                   | 12 Yahoo快捷列-阻擋鉄窗功能                                                                                               |                          | 羅免對續這成系統                      | 停用                | (9用                |                |             |
| 14 MSN工具升-用编辑意切论 (使用 (使用                                                                                                    |                   | 13 Google工具列-阻滞跳窗功能                                                                                              | 7                        | 無法正常使用                        | 停用                | 停用                 |                |             |
|                                                                                                    |                   | 14 MSN工具列-阻擋跟窗功能                                                                                                 |                          |                               | 停用                | 停用                 |                |             |
| 1. + // = // // // // // // // // // // // /                                                                                                    |                   |                                                                                                    | . 1                      | <b>允許網絡器行</b>                 |                   | ++-7               |                |             |

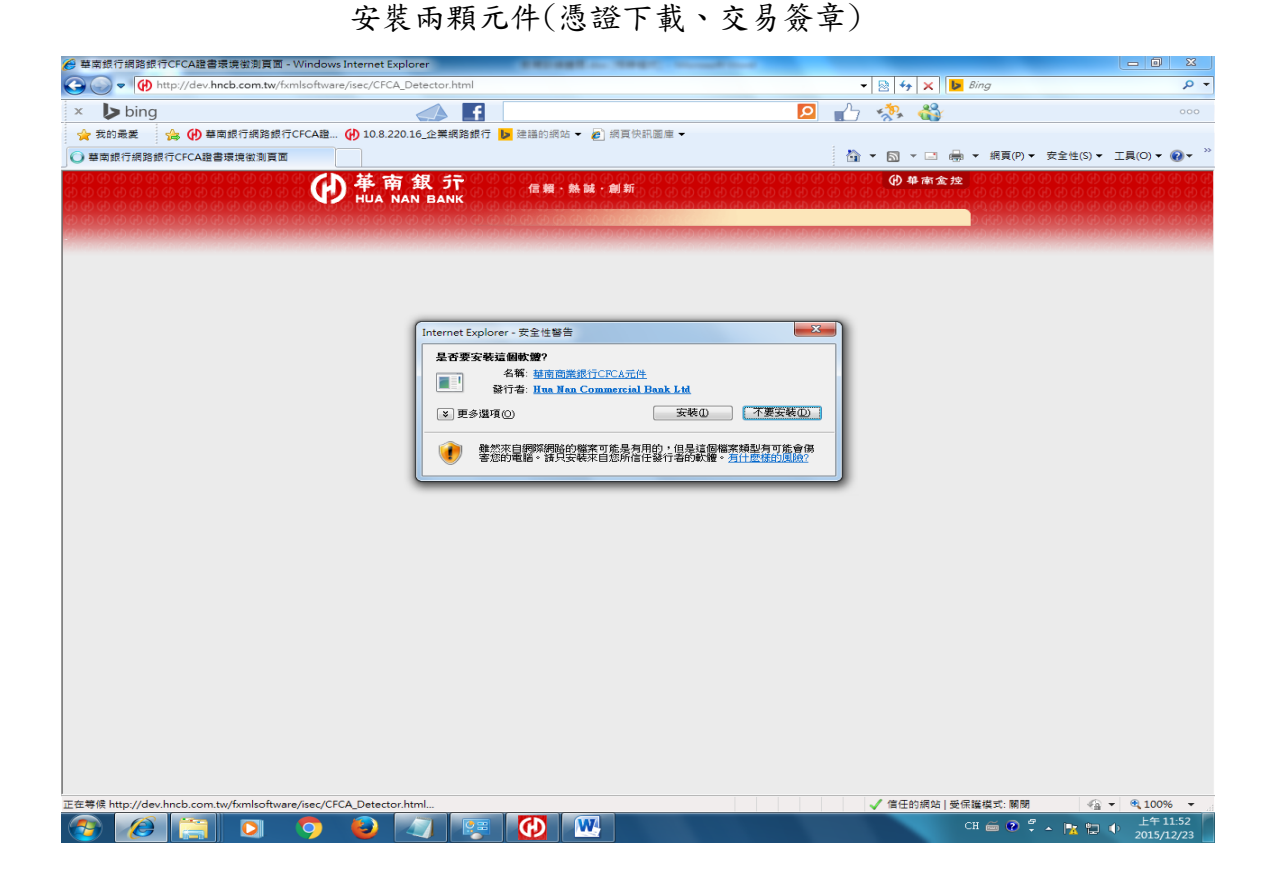

偵測網頁會出現元件版本,表示安裝成功

|           | ර් එ ව එ එ එ එ ව ම ම ම ම ම ම ම ම ම ම ම ම ම | NORTH AND IN THE OWNER OF THE OWNER OF THE OWNER OF THE OWNER OF THE OWNER OF THE OWNER OF THE OWNER OF THE OWN | NAMES AND A DESCRIPTION | Contraction of the local division of the local division of the loc |  |  |
|-----------|--------------------------------------------|----------------------------------------------------------------------------------------------------|-------------------------|----------------------------------------------------------------------------------------------------|--|--|
| <b>推南</b> | 讓行網路銀行CFCA讀書環境歐測頁面                         |                                                                                                    |                         |                                                                                                    |  |  |
|           | 目前您的智                                      | 冒腦環境狀態                                                                                                    |                         |                                                                                                    |  |  |
|           | 作葉系統版本(OS)                                 | Microsoft Windows 7(x32)                                                                                        |                         |                                                                                                    |  |  |
|           | 作業系統語文                                     | zh-tw                                                                                                    |                         |                                                                                                    |  |  |
|           | 消弊器版本                                      | Microsoft Internet I                                                                                            | Explorer 8.0(x32)       |                                                                                                    |  |  |
|           | JavaScript版本                               | JavaScr                                                                                                    | ipt 1.3                 |                                                                                                    |  |  |
|           | 目前元件                                       | 牛安裝狀態                                                                                                    |                         |                                                                                                    |  |  |
|           | 華南銀行CFCA諸書下載元件                             | 已安裝元件版本: 3.2.0.3                                                                                                |                         |                                                                                                    |  |  |
|           | 董南銀行CFCA謚書簽名元件                             | 已安裝元何                                                                                                    | 13.4.0.1                |                                                                                                    |  |  |
|           | 系統環境(JE                                    | )設定調整項目                                                                                                    |                         |                                                                                                    |  |  |
| 宇號        | 設定/調整項目                                    | 目的                                                                                                    | 網路很行建制設定                | 您目前的缺定                                                                                                    |  |  |
| 1         | 下數簽名的ActiveX控制項(信任的網站                      |                                                                                                    | 提示                      | 提示                                                                                                    |  |  |
| 2         | 下載未簽署的ActiveX控制項(信任約網站區城)                  |                                                                                                    | 提示                      | 提示                                                                                                    |  |  |
| 3         | 自動提示ActiveX控制項(信任的網站區城)                    | 允許安裝與執行下列元件:<br>華南憑歸簽章元件<br>(CryptoKit)                                                                         | 数用                      | 数用                                                                                                    |  |  |
| 4         | 起始不標示為安全的ActiveX控制項(信任的網站區域)               |                                                                                                    | 提示                      | 提示                                                                                                    |  |  |
| 5         | 戰行ActiveX控制項與攝件(信任的網站區域)                   | (0)))))))))                                                                                                    | 股用                      | 数用                                                                                                    |  |  |
| б         | 標示為安全的ActiveX控制項(信任約網站區坡)                  |                                                                                                    | 数用                      | 設用                                                                                                    |  |  |
| 7         | 指令碼處理-Active Scripting(信任的網站區被)            |                                                                                                    | 胶用                      | 数用                                                                                                    |  |  |
| 8         | 允許網頁使用受限制的通訊協定於主動式內容(信任的網站區<br>紙)          | 允許網頁程式運作與切換                                                                                                    | 胶用                      | 股用                                                                                                    |  |  |
| 9         | 稱查儲存的畫面是否有較新的版本                            |                                                                                                    | 每次透訪網頁時                 | 每次适助網頁時                                                                                                    |  |  |
| 10        | 自動編碼                                       |                                                                                                    | 勾選                      | 勾握                                                                                                    |  |  |
| 11        | 歷私權-封護快顯(XP SP2以上)                         |                                                                                                    | 停用                      | 停用                                                                                                    |  |  |
| 12        | Yahoo快捷列-阻擋鏡窗功能                            | 避免封鎖造成系統                                                                                                    | 停用                      | 停用                                                                                                    |  |  |
| 13        | Google工具列-阻摧跌窃功能                           | 無法正常使用                                                                                                    | 停用                      | 停用                                                                                                    |  |  |
| 14        | MSN工具列-阻擋跳窗功能                              |                                                                                                    | 停用                      | 停用                                                                                                    |  |  |
|           |                                            | 允許網路總行                                                                                                    |                         | 100                                                                                                    |  |  |

再次確認(可忽略此步驟)

(1) 瀏覽器附加元件出現兩顆元件

(2) 瀏覽器路徑:工具→管理附加元件→顯示:所有附加元件

| <ul> <li>工具列和延伸模組(T)</li> <li>投身提供者(S)</li> </ul> | Hua Nan Commercial Bank Ltd                                     |                                                            |   |
|---------------------------------------------------|-----------------------------------------------------------------|------------------------------------------------------------|---|
| ) 授尊提供者(S)                                        |                                                                 |                                                            |   |
| anie St (A)                                       | CryptoAgent CertEnrollment HNCB Class<br>CryptoAgent HNCB Class | Hua Nan Commercial Bank Ltd<br>Hua Nan Commercial Bank Ltd | > |
| InPrivate 時還(1)                                   | Microsoft Corporation<br>Bing Bar<br>Bing Bar Helper            | Microsoft Corporation<br>Microsoft Corporation             |   |
| #示:                                               | Office Document Cache Handler<br>Windows Live ID Sign-in Helper | Microsoft Corporation<br>Microsoft Corporation             |   |
| 前已載入的附加元件                                         | Oracle America, Inc.                                            |                                                            |   |
|                                                   |                                                                 |                                                            |   |
|                                                   |                                                                 |                                                            |   |

# 步驟 3-1:安裝元件(非 IE 瀏覽器,以 Firefox 為例)

\_\_\_\_\_

\_\_\_\_\_

登入偵測網頁安裝

\_\_\_\_\_

| () 華南銀行網路銀行CFCA證 × +                      |                                 |                                                                    | Real Property in consult in such that    |                                                               |                                                                |                                                                      |                                                                                                    |                                                                                        |                                          |
|-------------------------------------------|---------------------------------|--------------------------------------------------------------------|------------------------------------------|---------------------------------------------------------------|----------------------------------------------------------------|----------------------------------------------------------------------|----------------------------------------------------------------------------------------------------|----------------------------------------------------------------------------------------|------------------------------------------|
| ev.hncb.com.tw/fxmlsoftware/ise           | c/CFCA_Detector.html            |                                                                    |                                          | Q. 搜尋                                                         |                                                                | ☆自                                                                   |                                                                                                    | + -                                                                                    | <b>⋒</b> =                               |
| 🕖 華南銀行網路銀行CFC 💁 最常瀏覽 🛑                    | 新手上路 🕢 10.8.220.16 企業網路 🗍 🕴     | 建議的網站 🗌                                                            | 網頁快訊圖庫                                   |                                                               |                                                                |                                                                      |                                                                                                    |                                                                                        |                                          |
| 0 (4) (4) (4) (4) (4) (4) (4) (4) (4) (4) | ● 華南銀 行<br>HUA NAN BANK         | (1)<br>(1)<br>(1)<br>(1)<br>(1)<br>(1)<br>(1)<br>(1)<br>(1)<br>(1) | ) (A) (A) (A) (A) (A) (A) (A) (A) (A) (A | () 4 南金<br>() 4 南金<br>() 4 () 4 () 4 () 4 () 4 () 4 () 4 () 4 | <u>按</u> (0)(0)(0)<br>(0)(0)(0)(0)(0)(0)(0)(0)(0)(0)(0)(0)(0)( | 8888<br>8888<br>8888<br>8888<br>8888<br>8888<br>8888<br>8888<br>8888 | 9 (P (P (<br>1) (P (P (<br>1) (P (P (<br>1) (P (P (<br>1) (P (<br>1) | ) (H) (H) (<br>) (H) (H) (<br>) (H) (H) (<br>) (H) (H) (<br>) (H) (H) (<br>) (H) (H) ( | 9 (9 (9<br>9 (9 (9<br>9 (9 (9<br>9 (9 (9 |
| 9 & 8 & 9 & 9 & 8 & 8 & 9 & 9 & 9 & 9 &   | <sup>集</sup> 華南銀行網路銀行CFCA證書環境徵) | 測頁面                                                                |                                          |                                                               |                                                                |                                                                      |                                                                                                    |                                                                                        |                                          |
|                                           |                                 | 目                                                                  | 前您的電腦環境狀態                                |                                                               |                                                                |                                                                      |                                                                                                    |                                                                                        |                                          |
|                                           | 作業系統版本(OS)                      |                                                                    | Microsoft Win                            | dows 7(x32)                                                   |                                                                |                                                                      |                                                                                                    |                                                                                        |                                          |
|                                           | 作業系統語文                          |                                                                    | zh-T                                     | W                                                             |                                                                |                                                                      |                                                                                                    |                                                                                        |                                          |
|                                           | 瀏覽器版本                           |                                                                    | Firefox                                  | 41.0                                                          |                                                                |                                                                      |                                                                                                    |                                                                                        |                                          |
|                                           | JavaScrip版本                     |                                                                    | JavaScr                                  | ipt 1.5                                                       |                                                                |                                                                      |                                                                                                    |                                                                                        |                                          |
|                                           |                                 |                                                                    | 目前元件安装狀態                                 |                                                               |                                                                |                                                                      |                                                                                                    |                                                                                        |                                          |
|                                           | 華南銀行CFCA證書下載元件                  |                                                                    | 未安裝,請下載安裝: <u>非旧瀏覽器(Fir</u>              | eFox • Google Chrome • Safa                                   | <u>(i)</u>                                                     |                                                                      | ~                                                                                                    |                                                                                        |                                          |
|                                           | 華南銀行CFCA證書簽名元件                  |                                                                    | 未安转,請下載安转: <u>非旧瀏覽器(Fir</u>              | eFox • Google Chrome • Safa                                   | <u>ri)</u>                                                     | _                                                                    | ノ                                                                                                    |                                                                                        |                                          |
|                                           |                                 | 載具內                                                                | 1容偵測 載員內容償潤                              |                                                               |                                                                |                                                                      |                                                                                                    |                                                                                        |                                          |
|                                           | 憑證CN(限白行戴具)                     |                                                                    | 尚未偏                                      | <b>東渕</b>                                                     |                                                                |                                                                      |                                                                                                    |                                                                                        |                                          |
|                                           | 憑證DN                            |                                                                    | 尚未信                                      | 観                                                             |                                                                |                                                                      |                                                                                                    |                                                                                        |                                          |
|                                           | 憑證序號<br>(7.1997-9)              |                                                                    | 尚未偏                                      | [測]                                                           |                                                                |                                                                      |                                                                                                    |                                                                                        |                                          |
|                                           | 愿逻辑別                            |                                                                    |                                          | 1,29                                                          |                                                                |                                                                      |                                                                                                    |                                                                                        |                                          |
|                                           |                                 |                                                                    | 載具簽草測試                                   |                                                               |                                                                |                                                                      |                                                                                                    |                                                                                        |                                          |
|                                           | 自行放行簽章測試 放行簽章源                  | 則試                                                                 | 尚未測                                      | J試                                                            |                                                                |                                                                      |                                                                                                    |                                                                                        |                                          |
|                                           | 若有任何問題,請洽往                      | 往來分行                                                               | ,或撥打本行24小時客服中心                           | <pre>: (02)2181-0101 •</pre>                                  |                                                                |                                                                      |                                                                                                    |                                                                                        |                                          |
|                                           |                                 |                                                                    | FUED ROM                                 |                                                               |                                                                |                                                                      |                                                                                                    |                                                                                        |                                          |
| 》 歡迎回來!看來您好一種子沒有開設 Firefc                 | x 了,您想要请理一下段定懂,讓您能有仿例           | 弗全新安装一般                                                            | 的的體驗嗎?                                   |                                                               |                                                                |                                                                      | 重新整                                                                                                    | ⊈ Firefo>                                                                              | × (E)                                    |
|                                           |                                 |                                                                    |                                          |                                                               |                                                                |                                                                      |                                                                                                    |                                                                                        | ۶                                        |
| 🔊 🤌 📋 🔉                                   | 🧿 赵 🕢 🐺                         |                                                                    | <b>W</b>                                 |                                                               | сн 🚎                                                           | 0 🖁 -                                                                | k 10 I                                                                                                    | () 下 <del>4</del><br>201                                                               | ∓ 02:15<br>.5/12/23                      |

| dev.hncb.com.tw/fxmlsoftware/ise                                                                                                    | ec/CFCA_Detector.html                                                                                                    | ▽   C   Q <i>搜尋</i>                                                                                    | ☆自▽∔☆三                                                   |
|----------------------------------------------------------------------------------------------------|----------------------------------------------------------------------------------------------------|----------------------------------------------------------------------------------------------------|----------------------------------------------------------|
| 。<br>華南銀行網路銀行CFC 🙆 最常瀏覽 🥫                                                                                                    | ) 新手上路 🙌 10.8.220.16_企業網路 🗌 建議的網站                                                                                                    | 始 [] 網頁快訊圖庫                                                                                            |                                                          |
| ) (A) (A) (A) (A) (A) (A) (A) (A) (A) (A                                                                                                    | 💧 革 南 銀 行 👘                                                                                                    | 開きたい<br>開きたい<br>開始の<br>開始の<br>開始の<br>開始の<br>開始の<br>開始の<br>開始の<br>開始の                                   | NCB.x86(1).exe                                           |
|                                                                                                    | HUA NAN BANK                                                                                                    |                                                                                                    | 10<br>000000                                             |
|                                                                                                    |                                                                                                    |                                                                                                    | COM.tw - 2013#12/j25   1++ 02.10                         |
|                                                                                                    | <sup>带</sup> 華南銀行網路銀行CFCA證書環境徵測頁面                                                                                                    |                                                                                                    |                                                          |
|                                                                                                    |                                                                                                    |                                                                                                    |                                                          |
|                                                                                                    | 作業を結婚までのの                                                                                                    | 目前您的電腦環境狀態<br>Microsoft Windows 7(/32)                                                                 |                                                          |
|                                                                                                    | 作業系統語文                                                                                                    | zh-TW                                                                                                  |                                                          |
|                                                                                                    | 瀏覽器版本                                                                                                    | Firefox 41.0                                                                                           |                                                          |
|                                                                                                    | JavaScrip版本                                                                                                    | JavaScript 1.5                                                                                         |                                                          |
|                                                                                                    |                                                                                                    | 目前元件安裝狀態                                                                                               |                                                          |
|                                                                                                    | 華南銀行CFCA證書下載元件                                                                                                    | 未安裝,請下載安裝: <u>非に激強器(FireFox、Google Chrome、Safari)</u><br>未安裝,铸下載安裝:まに測算器(FireFox、Google Chrome、Safari) |                                                          |
|                                                                                                    | **************************************                                                                                                    | 且內容值測 截圓內容值測                                                                                           |                                                          |
|                                                                                                    |                                                                                                    | 尚未偵測                                                                                                   |                                                          |
|                                                                                                    | 憑證DN                                                                                                    | 尚未值測                                                                                                   |                                                          |
|                                                                                                    | 愚證序號                                                                                                    | 尚未值測                                                                                                   |                                                          |
|                                                                                                    | 感證類別                                                                                                    | 商木頂測                                                                                                   |                                                          |
|                                                                                                    |                                                                                                    | 戰只策早週兩<br>▲≠測計                                                                                         |                                                          |
|                                                                                                    | 日口派口金草淵誠 数行後草測試 若有仁有開始・注込分まれ                                                                                                    | □□⊼約333.<br>行,武爆打太行24小时安眠山六,(02)2194_0404。                                                             |                                                          |
|                                                                                                    | 有方正門问题, 前沼仕米分                                                                                                    | 11 : 动掀打平门**1***行合服中心,(12)2101-0101 °                                                                  |                                                          |
|                                                                                                    |                                                                                                    | <b>列印 開開</b>                                                                                           |                                                          |
|                                                                                                    | 🧿 😻 🕢 🐖 🚯                                                                                                    | c c                                                                                                    | ¥ ≦ ② <sup>2</sup> ▲ 1 1 1 1 1 1 1 1 1 1 1 1 1 1 1 1 1 1 |
|                                                                                                    |                                                                                                    |                                                                                                    |                                                          |
|                                                                                                    |                                                                                                    |                                                                                                    | 2015/12/23                                               |
| 基南銀行網路銀行CFCA證×/T                                                                                                    | set × +                                                                                                    | -                                                                                                    | 2015/12/23                                               |
| ● 華電銀行網路銀行CFCA證_ × 7<br>● Firefox   about downloads                                                                                                    | ≦ <b>E</b> × \+                                                                                                    | ▼ C ] Q ##                                                                                             | ☆ 倉 ♥ ∔ ♠                                                |
| ■素銀行機路銀行CFCA建×/7<br>○ Firefox   aboutdownloads<br>素銀行派路銀行CFC @ 最常書愛 ●                                                                                                    | 「数 × +                                                                                                    | -<br>                                                                                                  | ☆ â ♥ ↓ ♠                                                |
| ● 基本語行機器銀行CFCA選_ × 7<br>● Frefox   about downloads<br>南部行機路銀行CFC @ 長本書愛 ●                                                                                                    | 「数 × +<br>新手上版 (4) 10.8.22016.企業規則_ □ 神道的<br>NCB.x86(1).exe                                                                                                    | -<br>マーで〕[Q <i>田田</i><br>3疾社 [] 県東仲民憲章                                                                 | 2015/12/23<br>                                           |
| ● 基本語行機器語行CFCA選_ × 7<br>● Firefox   aboutdownloads<br>電話行機器語行CFC_ @ 美本素質<br>■ npCryptoKitCertEnrollment.H<br>318 KD — hncb.com.tw 一下午                                                                                                    | 「数 × +<br>新季上版 (4) 10.8.220.16.全葉線風」 ) 推議的<br>NCB.x86(1).exe<br>02.16                                                                                                    | -<br>→ C)Q <i>景都</i><br>3病始 [] 病耳(今月重要                                                                 | <br>☆ ê ♥ ♣ ♠                                            |
| ● 華電銀行機器銀行CFCA編_ × / 7<br>● Finefox   aboutdownloads<br>電銀行機路銀行CFC ● 東本書覧 ●<br>■ npCryptoKitCertEnrollmentH<br>318 KB — hncb.com.tw — 下午1                                                                                                    | 「数 × +<br>新手上路 (4) 108.22016,全葉病狗」 □ 建磁行<br>NCB.x86(1).exe<br>02216                                                                                                    | -<br>                                                                                                  | 2015/12/23<br>☆ â ♥ ↓ ♠                                  |
| ■東銀行講覧銀行CFCA理_ × 7<br>Freefex   aboutdownloads<br>電燈行環路銀行CFC_ ● 東京主要<br>■ npCryptoKitCertErrollmentH<br>318 KB — hncb.com.tw — 下午                                                                                                    | K × + K季上版 () 10.8.22016,全票規則                                                                                                    | -<br>→」で〕(Q. <i>景間</i><br>3歳は [] 明真快記題目                                                                | 2015/12/23<br>☆ ê ♥ ∔ ♠                                  |
| ■電銀行機製銀行CFCA理_×/7<br>Prefex aboutdownloads<br>電灯機器銀行CFC_ ● 東本主要 ●<br>npCryptoKitCertEnrollmentH<br>318 K3 — hncb.com.tw — 下午                                                                                                    | K等上版 (4) 10.8.22016,全葉県海」 一 建築的<br>NCB.x86(1).exe<br>02216                                                                                                    | ▼ C (Q ##<br>2 #資快民憲章                                                                                  | 2015/12/23<br>☆ 倉 ♥ ♣ 余                                  |
| ■素銀行機能統行氏ABL × 7<br>Firefor   aboutdownloads<br>和銀行機能統行CFC_ ◎ 最早業夏 ●<br>npCryptoKitCertEnrollmentH<br>318 K3 — hncb.com.tw — 下午1                                                                                                    | K番 × +<br>新手上類 (4) 10.8.220.16.全葉病與」 〕 建建約<br>NCB.x86(1).exe<br>02:16                                                                                                    | → C Q ##<br>2度は □ #賞作用重章                                                                               | 2015/12/24<br>☆ â ♥ ↓ ♠                                  |
| ■電銀行機能銀行CFCA理_メ/T<br>● Firefox   aboutdownloads<br>電信行機能銀行CFC_  ● 東本装置<br>■ npCryptoKitCertErvollmentH<br>318 KB — hncb.com.tw — 下午                                                                                                    | K重 × +<br>新手上類 (4) 10.8.220.16.企業構造」 注意時<br>NCB.x86(1).exe<br>02:16           (1) npCryptoKit.CertEnrollment.           変化光成<br>安純化式日本以降時活成。                                                | → C Q ##<br>2業社 ① #賞作用重量                                                                               | 2015/12/24<br>☆ ê ♥ ↓ ♠                                  |
| ■東銀行講覧銀行CFCA題_ × 7<br>「Frefer」aboutdownloads<br>電燈行課覧銀行CFC_ ● 美家裏夏<br>■ npCryptoKitCertErrollmentH<br>318 KB — hncb.com.tw — 下午                                                                                                    | <ul> <li>新季上路 (4) 10.8.220.16.全葉成為二 (2) 建築的</li> <li>NCB.x86(1).exe</li> <li>02:16</li> <li>(1) npCryptoKit.CertEnrollment.<br/>安裕文成<br/>安裕文成</li> <li>日末成</li> </ul>                       | (株) (1) (1) (1) (1) (1) (1) (1) (1) (1) (1                                                             | 2015/12/24<br>☆ â ♥ ↓ ♠                                  |
| ■東銀行機器銀行CFCA題_ × 7<br>© Forefox   aboutdownloads<br>電燈行機器銀行CFC                                                                                                    | K型 × +<br>新季上類 (4) 10.8.220.16.全葉成為二 〕 建築行<br>NCB.x86(1).exe<br>02:16                                                                                                    | → C Q ##<br>3課社 ] #買快用車車<br>HNCB.x86 安蓉                                                                | 2015/12/24<br>☆ â ♥ ↓ ♠                                  |
| ■東銀行講覧銀行CFCA題_ × 7<br>Crefex aboutdownloads<br>電燈行構築銀行CFC_ ● 東京東夏<br>■ npCryptoKit CertErrollment.H<br>318 KB — hncb.com.tw — 下午                                                                                                    | K型 × +<br>新季上版 () 10.8.22016.全葉成為二 □ 建築計<br>NCB.x86(1).exe<br>02:16                                                                                                    | (HNCB-866 安保                                                                                           |                                                          |
| ■東銀行講覧銀行CFCA理_ × 7<br>Crefex aboutdownloads<br>電燈行構築銀行CFC_ ※ 東京東夏<br>прCryptoKtCertErrollment.H<br>318 K3 — hncb.com.tw 一下午 i                                                                                                    | SE × +<br>新手上類 (*) 10.8.220.16.全葉成用_ □ 建築的<br>NCB.x86(1).exe<br>02:16                                                                                                    | (株) (<br>) (<br>) (<br>) (<br>) (<br>) (<br>) (<br>) (                                                 | 2015/12/23<br>☆ ê ♥ ÷ ♠                                  |
| ■常語行講題読行CFCA理_ × 7<br>Frefex   aboutdownloads<br>開設行講題読行CFC_ ④ 常常書覧 ●<br>npCryptoKtCertEnrollmentH<br>318 KB — hncb.com.tw — 下午 +                                                                                                    | K型 × +<br>新季上版 (*) 10.8.22016,全葉規想二 □ 推進的<br>NCB.8.86(1).exe<br>02:16                                                                                                    | ★ C Q <i>景都</i><br>3歳は ① 教育体内重要                                                                        |                                                          |
| ■電想行機器成行任A鍵_ × 7<br>Prefex aboutdownloads<br>電燈行機器成行体内型のでに 通 電楽環<br>пpCryptoKitCertEnrollmentH<br>318 KB — hncb.com.tw 一下午・                                                                                                    | SE × +<br>新季上版 (*) 10.8.22016,全葉規則」 □ 推進的<br>NCB.8.86(1).exe<br>02:16                                                                                                    | ★ C Q <i>景都</i><br>3歳は ① 県東仲氏重筆                                                                        |                                                          |
| <ul> <li>● 専業銀行機踏銀行CFCA選 × 7</li> <li>● Firefox about downloads</li> <li>■銀行機路銀行CFC. ● 素素重要</li> <li>■ npCryptoKitCertEnrollment.H<br/>318 KB = hncb.com.tw = 下午</li> </ul>                                                                                                    | SE × +<br>新手上類 (*) 10.8.220.16,全面視知」 □ 推進的<br>NCB.866(1).exe<br>02:16                                                                                                    | ** C Q 液面<br>2%成 () 病質体内重整                                                                             |                                                          |
| ) 基本銀行保路銀行CFCA選 × 7<br>『 Firefox   about downloads<br>南銀行保路銀行CFC. ◎ 東本書夏<br>■ npCryptoKitCertEnrollment.H<br>318 KB — hncb.com.tw — 下午                                                                                                    | 「E × +<br>新手上版 (*) 10.8.220.16.全面現現                                                                                                    | ** C Q. 液面<br>(株本)                                                                                     |                                                          |
| ) 基本銀行保路銀行CFCA選 × 7<br>『 Firefox   about downloads<br>南銀行保路銀行CFC 過 基本書見<br>■ npCryptoKitCertEnrollment.H<br>318 KB — hncb.com.tw — 下午                                                                                                    | 「夏 × +<br>新手上類 (f) 108.22016,全面成為」 [ 建築的<br>NCB.x86(1).exe<br>02:16<br>(前 npCryptoKit CertEnrollment<br>安特定式日本功能執行完成・<br>日完成                                                                |                                                                                                    |                                                          |
| <ul> <li>● 幕電銀行保路銀行CFCA選 × 7</li> <li>● Firefax   aboutdownloads</li> <li>電銀行保路銀行CFC ● 東本事業</li> <li>● 和CryptoKitCertEnrollment.H</li> <li>■ SIB KB = hncb.com.tw = 下午</li> </ul>                                                                                                    | 「夏 × +<br>新手上類 (*) 108.22016,全面成為」 [ 後進約<br>NCB.x86(1),exe<br>02:16<br>(*) npCryptoKit.CertEnrollment<br>安松完成<br>安松完成<br>日光成                                                                | 「<br>「<br>「<br>「<br>「<br>「<br>「<br>「<br>「<br>「<br>「<br>「<br>「                                          |                                                          |
| <ul> <li>● 基本提行構築規行CFCA編_ × 「 T</li> <li>● Firefax   about downloads</li> <li>&gt; 環想行構築規行CFC_ 過 基本書見 ●</li> <li>■ npCryptoKit CertEnrollment.H</li> <li>■ 318 KI = hncb.com.tv = 下午</li> </ul>                                                                                                    | 「夏 × +<br>新手上類 (*) 108.22016,全面成類」 [] 建建約<br>NCB.x86(1),exe<br>02:16<br>(*) npCryptoKit.CertEnrollment.<br>安裕党式日本功勉執行完成・<br>日完成                                                             | (上一づり) 間時(L) R(月)(C)                                                                                   |                                                          |
| <ul> <li>● 基本提行構築銀行でECA編_ × 「</li> <li>● Firefax   aboutdownloads</li> <li>&gt; 環想行構築銀行でFC_ 過 基本事実</li> <li>● npCryptoKitCertEnrollmentH</li> <li>■ npCryptoKitCertEnrollmentH</li> <li>■ 318 KI = hncb.com.tw = 下午</li> </ul>                                                                                                    | 「夏 × +<br>新手上類 (*) 108.22016,全面成為」 [ 建築的<br>NCB.x86(1),exe<br>02:16<br>(************************************                                                                                | (上HNCB x86 安信<br>(上一50) (開時に) R(所に)                                                                    |                                                          |
| <ul> <li>● 基本提行構築環境でECA通 × 「</li> <li>● Firefar   about downloads</li> <li>□ Right 保険環境でECL → 基本事業</li> <li>■ npCryptoKit CertEnrollment.H</li> <li>③ 18 KB → hncb.com.tv → 下午</li> </ul>                                                                                                    | 「夏 × +<br>新手上類 (*) 108.22016,全面成為」 [ 建築的<br>NCB.x86(1),exe<br>02216<br>(************************************                                                                                | (上HNCB-s66 実祭<br>(上一步の) (()) () ()()<br>() () () () () () () () () () () () () (                       |                                                          |
| <ul> <li>● 草電銀行保路銀行CFCA選 × 7</li> <li>● Firefax   aboutdownloads</li> <li>電銀行保路銀行CFC ※ 基本事業</li> <li>■ npCryptoKitCertEnrollmentH</li> <li>■ npCryptoKitCertEnrollmentH</li> <li>■ 318 KB → hncb.com.tw → 下午</li> </ul>                                                                                                    | K重 × + K季上版 () 108.22016.全葉成為二 □ 注語:<br>NCB.x86(1).exe<br>02:16                                                                                                    | (上一部の) 開始(1) 夜(雨)(1)                                                                                   |                                                          |
| ■ 電気銀行機器銀行でFCA選 × 7<br>Prefex aboutdownloads<br>電気行機路銀行CFC.<br>和気行機路銀行CFC.<br>和気行機路銀行CFC.<br>和気行機路銀行でFC.<br>和気行機路銀行でFC.<br>和気行機路銀行でFC.<br>本ま夏<br>10<br>10<br>10<br>10<br>10<br>10<br>10<br>10<br>10                                                                                                    | K重 × + K季上版 () 10.8.22016.空葉成為二 □ 池道:<br>NCB.886(1).exe<br>02:16 KEL式目示功控執行元床・ 日元成                                                                                                    | (株本) 病質快用基準<br>HNCB-866 安保<br>(上一分の) 配例(1) 取(所(1))                                                     |                                                          |
| <ul> <li></li></ul>                                                                                                    | ★ 本 本 本 本 本 本 本 本 本 本 本 本 本 本 本 本 本 本 本                                                                                                    | (人の) (第四) (第四) (第四) (第四) (第四) (第四) (第四) (第四                                                            |                                                          |
| <ul> <li>● 専業銀行構築銀行CFCA編 × 7</li> <li>● Firefor   about downloads</li> <li>□ Rafing &amp; Statut downloads</li> <li>□ Rafing &amp; Statut downloads<!--</td--><td>FE × +<br/>新年上版 (*) 10.8.22016,全面現現二 □ 推進的<br/>NCB.8.86(1).exe<br/>02:16           (*) npCryptoKit.CertEnrollment.<br/>FK程式已成功控制行気成・         日式成         日式成         efox 7・应想要邀請一下版艺编・講座総務防衛全計</td><td>(人) 次回         (大) 次回         (大) 次回         (大) 小(10, 10, 10, 10, 10, 10, 10, 10, 10, 10,</td><td>2015/12/23<br/>☆ 白 ♥ ÷ ☆</td></li></ul> | FE × +<br>新年上版 (*) 10.8.22016,全面現現二 □ 推進的<br>NCB.8.86(1).exe<br>02:16           (*) npCryptoKit.CertEnrollment.<br>FK程式已成功控制行気成・         日式成         日式成         efox 7・应想要邀請一下版艺编・講座総務防衛全計 | (人) 次回         (大) 次回         (大) 次回         (大) 小(10, 10, 10, 10, 10, 10, 10, 10, 10, 10,             | 2015/12/23<br>☆ 白 ♥ ÷ ☆                                  |

儲存並安裝,共兩個執行檔

| • • • • • • • • • • • • • • • • • • • | 特控制台項目 > 程式和功能                                         | • +                        |            |
|---------------------------------------|--------------------------------------------------------|----------------------------|------------|
| 控制台首頁                                 | 解除安裝或變更程式                                              |                            |            |
| 檢視安裝的更新                               | 若要解除安装程式,請從這筆選取程式,然後把一下[解除要]                           | 装]・[景更] 式 [惊讶]・            |            |
| 開設或開閉 Windows 功能                      |                                                        |                            |            |
| 從網路安裝程式                               | 組合管理 ▼                                                 |                            | ii • 🔞     |
|                                       | 名稱                                                     | 發行者                        | 安藏於        |
|                                       | 藤南網上銀行二代USBKey V1.0.0.1                                |                            | 2015/12/23 |
|                                       | 影mpCryptoKit.HNCB.x86(僅用齿移除)                           | CFCA                       | 2015/12/23 |
| $\langle$                             | ➡ npCryptoKit.CertEnrollment.HNCB.x86(僅用做移除)           | CFCA                       | 2015/12/23 |
|                                       | Adobe Acrobat Reader DC - Chinese Traditional          | Adobe Systems Incorporated | 2015/11/26 |
|                                       | B 2007 Office system 相容性實件                             | Microsoft Corporation      | 2015/11/18 |
|                                       | 🔁 Todos 217u driver v1.3                               | Todos Data System A8.      | 2015/11/12 |
|                                       | Adobe Flash Player 19 ActiveX                          | Adobe Systems Incorporated | 2015/11/2  |
|                                       | Hncb NetBank Ocx                                       | HNCB                       | 2015/10/16 |
|                                       | Hncb Ebank OCX                                         | HNCB                       | 2015/10/16 |
|                                       | Microsoft Silverlight                                  | Microsoft Corporation      | 2015/10/14 |
|                                       | SVisualSVN Server 3.2.2                                | VisualSVN Ltd.             | 2015/10/1  |
|                                       | Mozilla Firefox 41.0 (x86 zh-TW)                       | Mozilla                    | 2015/9/25  |
|                                       | BSec Compatibility Utilities Package 8.3               | SafeNet, Inc.              | 2015/7/8   |
|                                       | HNCB WebATM OcxInstall                                 | HNCB                       | 2015/7/8   |
|                                       | SafeNet Authentication Client 8.3                      | SafeNet, Inc.              | 2015/7/8   |
|                                       | 財主資訊股份有限公司安控元件安裝檔 1.0.0.3                              |                            | 2015/6/18  |
|                                       | 😲 Symantec Endpoint Protection                         | Symantec Corporation       | 2015/1/20  |
|                                       | F HP Fortify SCA and Applications 4.02                 | Hewlett-Packard            | 2014/10/9  |
|                                       | Sa Microsoft Office Standard 2010                      | Microsoft Corporation      | 2014/7/1   |
|                                       | b Bing Bar                                             | Microsoft Corporation      | 2014/6/9   |
|                                       | 🛃 Java 7 Update 51                                     | Oracle                     | 2013/11/1  |
|                                       | Crystal Reports XI Release 2 .NET 2005 Server          | Business Objects           | 2013/9/27  |
|                                       | BEZUSB Smart Card Reader Setup For Windows 7_Server 2_ | 您的公司名稱                     | 2013/8/12  |
|                                       | *                                                      |                            |            |

步驟 4:執行網銀憑證申請交易

登入網銀(個人用戶),點選密碼與憑證 →CFCA 數字證書→證書申請

| 近ち区                                                                   |                                     | 变更密码 | SSL密码 | ) OTP密码 | CFCA数字证书 |         |    |
|-----------------------------------------------------------------------|-------------------------------------|------|-------|---------|----------|---------|----|
| 码与凭证<br><u>他服务 (+)</u><br>出<br>3.<br>(务专线:<br>2)2181-0101<br>被所有 华南银行 | 外汇专区                                | 证书申请 | 证书启用  | 证书查询    | 证书暫禁     | 证书属期 证书 | 注销 |
| <u>他服务</u> (+)<br>出<br>3)务专线:<br>2)2181-0101<br>被所有 华南银行              | 密码与凭证                               |      |       |         |          |         |    |
| 出<br>诱专线:<br>2)2181-0101<br>被所有 华南银行                                  | 其他服务 +                              |      |       |         |          |         |    |
| 资专线:<br>2)2181-0101<br>被所有 华南银行                                       | 登出                                  |      |       |         |          |         |    |
|                                                                       | 服务专线:<br>(02)2181-0101<br>版权所有 华南银行 |      |       |         |          |         |    |
|                                                                       |                                     |      |       |         |          |         |    |
|                                                                       |                                     |      |       |         |          |         |    |

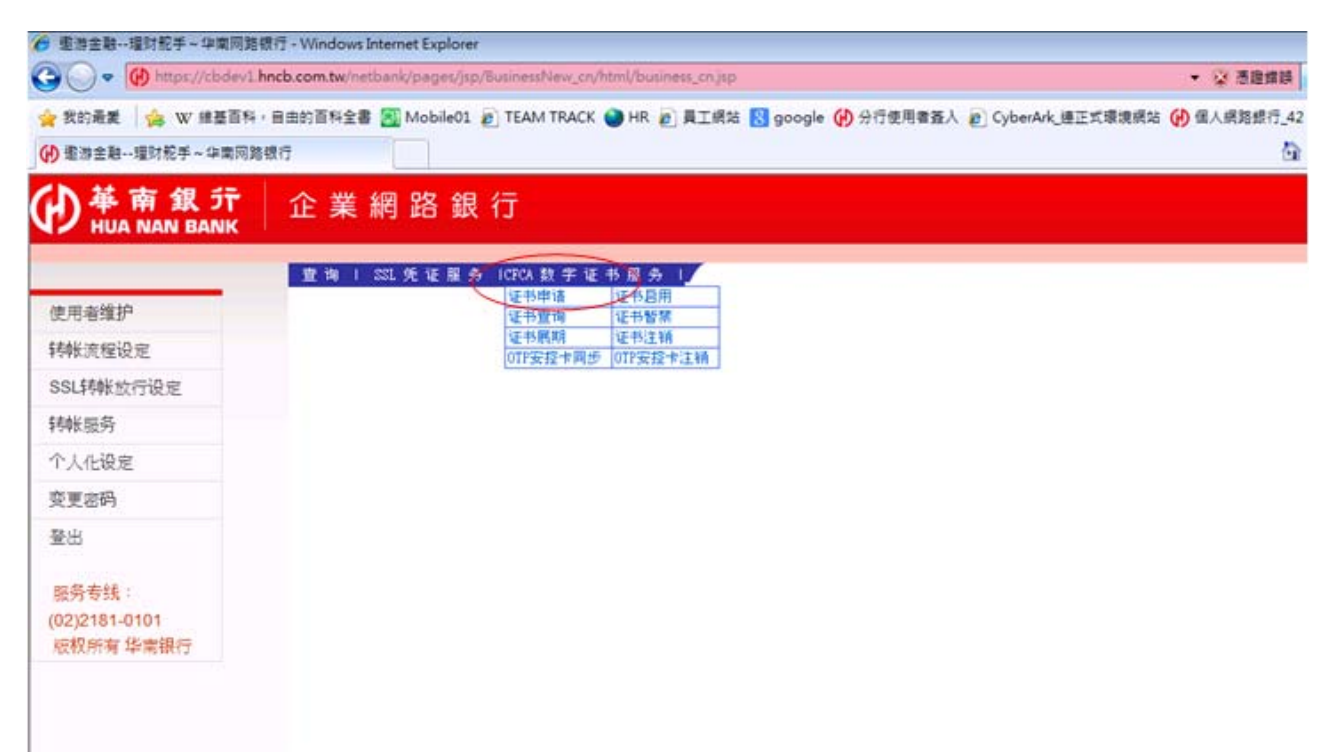

| ●<br>単<br>南<br>銀<br>行<br>HUA NAN BANK | 企業網路銀行                                                                                                    | <b>أ</b><br>ترتا | <br>∑8€00          | ①<br>查出     |               |
|---------------------------------------|----------------------------------------------------------------------------------------------------|------------------|--------------------|-------------|---------------|
|                                       | 3)江日前石田寺御殿部客垣前:                                                                                                    |                  | 若信未通行文             | 島・指於1       | 4:51 信目动登出    |
| 外汇专区                                  | 4) 证书的安全性不能得到保证:                                                                                                    |                  |                    |             |               |
| 贷款专区                                  | 5)法律、行政法规规定的其他情况。                                                                                                    |                  |                    |             |               |
| 密码与凭证                                 | 5. 根据(由工学力法)的推定,计自然报1867.1提供的订证服务通经限度注动进会损失,1867.1放的石油的,自                                                                       | ALCEC            | A de log ar and t  | 1 15 AF W   | 山田名男子         |
| <u>其他服务</u> +                         | 照《电子签名法》等相关法律法规和CFCA向主管部门备案的CPS实施的。以下报失不在赔偿之列:                                                                                  | AFOR             | A 16 19 M. 19 ;    | e de pro    | 1/0K 27 AL 1K |
| 登出                                    | 1)任何直接或间接的利润或收入损失、信誉或商誉损害、任何商机或契机损失、失去项目、或失去或无法(                                                                                | 史用任              | 何数据、设计             | 备或软件        | <b>\$</b> ;   |
| statistics and statistics             | 2)由上述损失相应生成或附带引起的损失或损害;                                                                                                    | PCL III .        | to de tra ha antit | A .P. 16 11 |               |
| 服务专线:<br>(02)2181-0101<br>版权所有华室银行    | 5) 打广在及建筑将使田URUA提供时以证服务或成订广时网上义务信息的准确和/ 收盖攻町, 应在3个月闪间U方。                                                                        | PLASE :          | 日子以处理              | 有水井湖        | 却有大夺          |
|                                       | 6、CFCA对金业高级数字证书订户的赔偿上限为人民币捌拾万元整,即¥800,000.00元; CFCA对金业着                                                                         | 通数学              | 证书订户的              | 磨偿上         | 限为人民          |
|                                       | 币伍拾万元整,即¥500,000.00元。 CFCA对个人数字证书订户的赔偿上限为人民币或万元整,即¥20,                                                                          | 000.0            | 0元。                |             |               |
|                                       | 三、其化                                                                                                    |                  |                    |             |               |
|                                       | 1.本协议中涉及 "原RA" 的条数艏固原RA合并或撤销,即原RA不存在, 同业务的受理与开展应到另行指定的RA进行                                                                      | ł.•              |                    |             |               |
|                                       | 2.建议订户经常测览CFCA网站,以便及时了解CFCA有关证书管理、《CFCA电子认证业务规则》和本协议变更公示等                                                                       | 方面的              | )信息。               |             |               |
|                                       | 3. CFCA有权对本协议进行修订,修订后的本协议将公布于CFCA网站( <u>www.cfca.com.cn</u> )。如订户在公布修订的1个<br>务。即表明同意接受此筹修订的约束。如果订户不于接受本协议中的约束。订户可以在上述期限内单方以书面形式 | 月后始<br>向RA申      | 《续使用CFCA<br>请停止使用  | 提供的要<br>证书。 | t字证书服         |
|                                       | 中国金融认证中心(中金金融认证中心有限公司)                                                                                                    |                  |                    |             |               |
|                                       | 2007年5月28日                                                                                                    |                  |                    |             |               |
|                                       | 团我接受CFCA数字证书服务协议内容                                                                                                    |                  |                    |             |               |
|                                       | THE STREET                                                                                                    |                  |                    |             |               |
|                                       |                                                                                                    |                  |                    |             |               |

需要敲入 UKey 密碼, 並會接續做憑證啟用

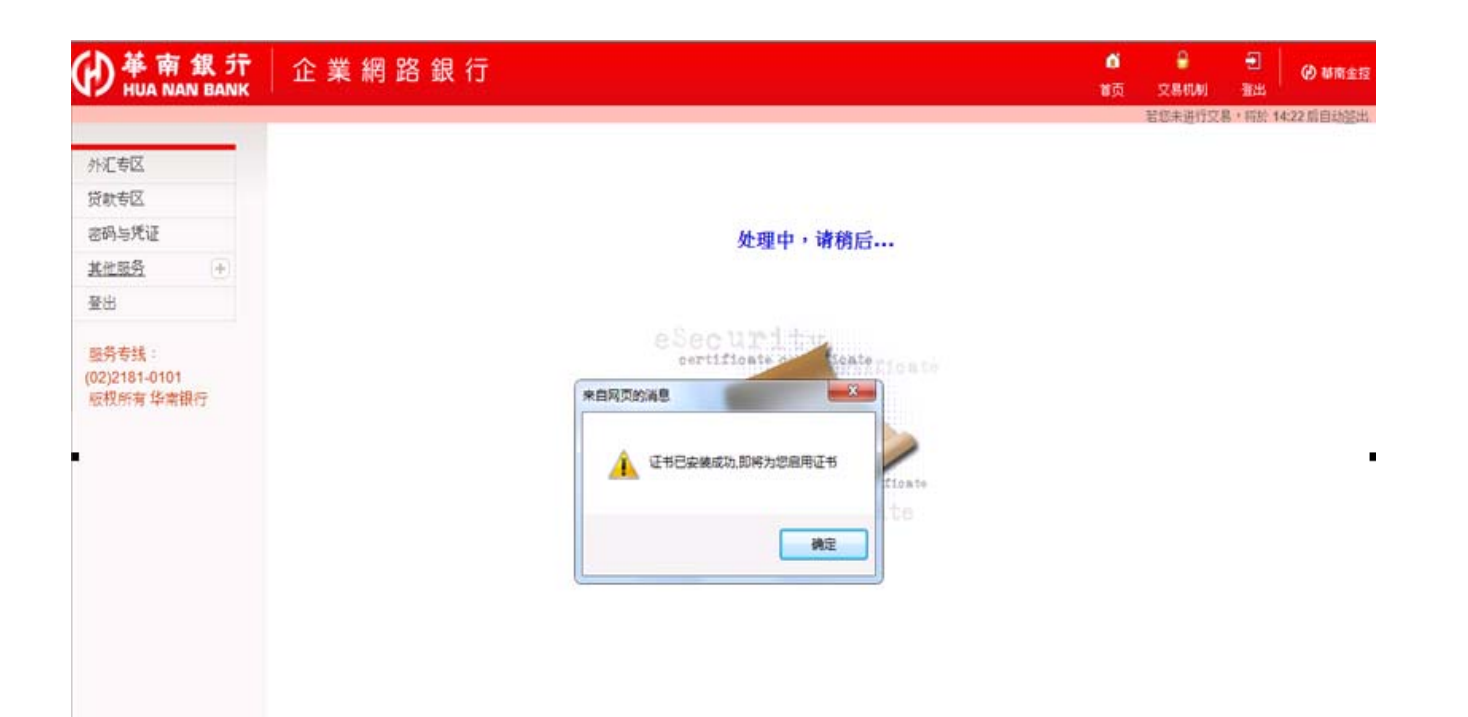

| ()<br>基南<br>HUA N | 銀 疔<br>AN BANK | 企業網路銀行            |                | <b>6</b><br>11页 | 9<br>2840 | <ul> <li>登出</li> </ul> | @ Min±12           |
|-------------------|----------------|-------------------|----------------|-----------------|-----------|------------------------|--------------------|
|                   |                | 麦更密码 I CECA数字证书 I |                |                 | 若您未进行文    | 書の書                    | 13:49 后自动登出<br>多凭证 |
| 外汇专区              |                |                   |                |                 |           |                        |                    |
| 贷款专区              |                |                   | CFCA数字证书启用成功!! |                 |           |                        |                    |
| 密码与凭证             |                |                   |                |                 |           |                        |                    |
| 其他服务              | (+)            |                   |                |                 |           |                        |                    |
| 登出                |                |                   |                |                 |           |                        |                    |

\_\_\_\_\_

服务专线: (02)2181-0101 版权所有华南银行

# 步驟5:檢查證書資料

| ●<br>単南銀 行<br>HUA NAN BANK          | 企業網路銀行           |            |                                                 |                                     |              | <b>់</b><br>វត្ត | 8<br>928000 | <ul> <li>●</li> <li>●</li></ul> |
|-------------------------------------|------------------|------------|-------------------------------------------------|-------------------------------------|--------------|------------------|-------------|----------------------------------------------------------------------------------------------------|
|                                     | 支更容易 I CPO数字语书 I |            |                                                 |                                     |              |                  | 密码与         | · 新於 1453 新日幼星の<br>梵 雄                                                                                                    |
| 外汇专区                                |                  |            |                                                 |                                     |              |                  |             |                                                                                                    |
| 贷款专区                                | - Tritlan Ma     |            |                                                 |                                     |              |                  |             |                                                                                                    |
| 编辑/核定/放行                            | 21日21月           |            |                                                 | 17 414 19 48 4                      |              |                  | 2015/1      | 2/24 11:56:06                                                                                                    |
| 密码与凭证                               | 地用各种(CN)         |            | 发行着(CAType)                                     | 245王树田17<br>MIR#842                 | 证书服务名称       | ,                | 11-20       |                                                                                                    |
| <u>其他服务</u> +                       | 909C00038010     |            | CICA                                            | @PR0811                             | FXML         |                  | 1246        |                                                                                                    |
| 登出                                  | 6                | https://cb | dev1.hncb.com.tw/?trx=com.lb.wibc.tr            | xXCerting_CF&state=detail&cert0     |              |                  |             |                                                                                                    |
| 服务专线:<br>(02)2181-0101<br>版权所有 华甫银行 |                  | ÷₫Ť        | 明彊页                                             | 20151                               | 224 11:56:08 |                  |             |                                                                                                    |
|                                     |                  | 春戶<br>姓名   | 909000058010                                    |                                     |              |                  |             |                                                                                                    |
|                                     |                  | DN         | cs=041@7726818602@909C00058010@<br>TEST CA,c=cs | 00000100,ou=Enterprises,ou=HENCB,o= | -CFCA        |                  |             |                                                                                                    |
|                                     |                  | 农户<br>编数   | 909C000580                                      |                                     |              |                  |             |                                                                                                    |
|                                     |                  | 男放<br>起始   | 2015-12-10 16:13:00                             |                                     |              |                  |             |                                                                                                    |
|                                     |                  | 州放<br>到    | 2016-01-10 16:13:00                             |                                     |              |                  |             |                                                                                                    |
|                                     |                  | 波書<br>序號   | 2004486361                                      |                                     |              |                  |             |                                                                                                    |
|                                     |                  | 18<br>18   | cent_normal                                     |                                     |              |                  |             |                                                                                                    |

執行憑證查詢,證書狀態為"Cer\_normal"

點選 UKey 用戶管理工具, 確認證書是否下載至 UKey

| 🖃 💊 JinKe UKey             | 修改UKey口令 |   |
|----------------------------|----------|---|
| 041@7726818602@909C0005800 | 修改標籤     |   |
|                            | 颛示憑證     |   |
| [                          | 查看版本資訊   |   |
|                            |          | 2 |
| (                          | RR M     |   |
| 2                          |          |   |
|                            | R 10 0   |   |
|                            | EII.     |   |

## 步驟 6:執行網銀交易

- (1) 以多人模式(編核放)企業戶使用 CFCA 數字證書放行為例
- (2) 點選編輯/核定/放行→外匯→主管放行

| ● 華南銀 デ<br>HUA NAN BAN              | 企業網路銀行                                                                   | б<br>ПД |         | る   | Ø 都南主拉 |
|-------------------------------------|--------------------------------------------------------------------------|---------|---------|-----|--------|
|                                     | · 轉紙服務   金融EDI(他行靴戶轉帳)   線上融資   外国   電子商訊E28   整批技權扣款   基金   黃金存摺   所有交易 |         | 若信朱進行交易 | 主管机 | 家定/放行  |
| 模務查詢                                |                                                                          |         |         |     |        |
| 轉帳服務                                |                                                                          |         |         |     |        |
| 繳稅/繳費                               |                                                                          |         |         |     |        |
| 外匯事區                                |                                                                          |         |         |     |        |
| 信託理财                                |                                                                          |         |         |     |        |
| 黄金存摺                                |                                                                          |         |         |     |        |
| 電子商務B2B                             |                                                                          |         |         |     |        |
| 整批授權扣款                              |                                                                          |         |         |     |        |
| <ul> <li>貸款專區</li> </ul>            |                                                                          |         |         |     |        |
| 國內信用狀                               |                                                                          |         |         |     |        |
| 線上融資 (十)                            |                                                                          |         |         |     |        |
| 應收機軟承購                              |                                                                          |         |         |     |        |
| 短期票券                                |                                                                          |         |         |     |        |
| B2C代收                               |                                                                          |         |         |     |        |
| 编辑/核定/放行                            |                                                                          |         |         |     |        |
| 密碼與憑證                               |                                                                          |         |         |     |        |
| <u>其他服務</u> (+)                     |                                                                          |         |         |     |        |
| 登出                                  |                                                                          |         |         |     |        |
| 服務專線:<br>(02)2181-0101<br>版權所有 警南銀行 |                                                                          |         |         |     |        |

# 點選放行交易(插入 UKey!!!), 並輸入密碼

| う 華南銀 デ                             | 企           | 業網               | 路銀行                                     |                      |                                           |                        |                                                                                                    | <b>0</b>   |             | • Ø 都南金                          |
|-------------------------------------|-------------|------------------|-----------------------------------------|----------------------|-------------------------------------------|------------------------|----------------------------------------------------------------------------------------------------|------------|-------------|----------------------------------|
|                                     |             |                  |                                         |                      |                                           |                        |                                                                                                    | ž          | 您未進行交易,1    | 將於 14:53 後自動資源                   |
|                                     |             | 123              | 0156696                                 | E USD                | 9092300058078                             | 19 (USD)               |                                                                                                    | 匯款         | 未放行         | TEL462<br>0104/12/15             |
| 根務查詢                                |             |                  | (ALL COLORS                             |                      |                                           |                        |                                                                                                    |            | 計算算法        | 16:55:10                         |
| 轉根服務                                |             | 100              | [01562221]                              | ft 030               | 12.00 90900005<br>9092300058075           | 580<br>39 (1830)       |                                                                                                    | 轉框         | 未放行         | TEL462<br>0104/12/15             |
| 繳稅/繳費                               |             | - Shard          |                                         |                      |                                           |                        |                                                                                                    |            | [19] [19]   | 16:50:08                         |
| 外匯專區                                | 周围会         | T-DARM"          |                                         |                      |                                           | 1222-17-242-28-20-77-1 |                                                                                                    |            |             |                                  |
| 信託理财                                | ALER T      | A. TO TRY<br>第5日 |                                         |                      |                                           | (THE DODE ON T         |                                                                                                    |            |             |                                  |
| 黄金存摺                                | 放行<br>[主張]  | 编辑者              | M 20                                    | 交易全額                 | 個出無数<br>(戶名)                              | ()<br>()               | 98)                                                                                                    | 预定交易日      | 目前状態        | 1818-23                          |
| 電子商務82B                             | [7月8年]      | [金閣]<br>[洞時]     |                                         |                      | (A/C)                                     | <u>u</u>               | <u>1/C)</u>                                                                                                    |            |             | 1999 SALE                        |
| 整批授權扣款                              |             |                  | (2012/2012/01)                          | <b>11 USD 123.00</b> | 9090000580                                | 300990000              | 9988 (USD)                                                                                                    | 2015/12/16 | 未放行         | TEL462                           |
| 貸款專區                                |             | 123              | Disensol                                |                      | 90923000380789 (050)                      |                        |                                                                                                    |            | \$120 gr 16 | 16:56:54                         |
| 國內信用狀                               | 175         |                  | THE SECOND                              | EL CNY 123.00        | 9090000580<br>90913000580318001 (//WY)    | 300990000              | 0968 (CNY)                                                                                                    |            | 未放行         | TEL462<br>0104/12/15             |
| <u>線上融資</u> (+)                     |             |                  | (Classical)                             |                      | Sustantian (all)                          |                        |                                                                                                    |            | 12010121    | 16:51:11                         |
| 應收帳款承購                              | 山間塔         | 丙人同感             | 至於                                      |                      |                                           |                        | [編合検波][977]                                                                                                    |            |             |                                  |
| 短期票券                                | -1-10-36    | 週回               | n de                                    |                      |                                           |                        | The second second second second second second second second second second second second second second second se |            |             |                                  |
| B2C代收                               | 版(7<br>【全環】 | 编辑者              | 被視                                      | 交易金額                 | 報出模批                                      | 第入机政                   | 预定交易日                                                                                                    | 手续数        | 目前状態        | <u>請報告</u>                       |
| 编辑/核定/放行                            | [7984]      | [清郎寺]            |                                         |                      |                                           |                        |                                                                                                    |            |             | Distriction of the               |
| 密碼與憑證                               | 100         |                  | 01567151                                | E CNY 10.00          | 90913000580318001                         | 11223345               | 2015//1/2/16                                                                                                    | 5.00       | #1077       | TEL462<br>0104/12/15             |
| 其他昭務 (十)                            |             |                  | ALL ALL ALL ALL ALL ALL ALL ALL ALL ALL |                      |                                           |                        |                                                                                                    |            | answer ta   | 18:21:29                         |
| 登出                                  | 10          |                  | 0156618                                 | EL CNY 30.00         | 90913000580318001<br>cust_eng_name_000580 | 11223345<br>人戶名        | 2015//1/2/15                                                                                                    | 5.00       | 未放行         | TEL462<br>0104/12/14<br>16:39:33 |
| 服務專總:<br>(02)2181-0101<br>版權所有 攀南銀行 | 8           | E                | 0156612                                 | EL CNY 20.00         | 90913000580318001<br>cust_eng_name_000580 | 11223345<br>人戶名        | 2015//1/2/15                                                                                                    | 5.00       | 未放行         | TEL462<br>0104/12/14<br>16:33:16 |
|                                     |             |                  |                                         |                      | <u>8535336784</u>                         | <u>a 14</u>            |                                                                                                    |            |             |                                  |
|                                     |             |                  |                                         |                      | 建始交易到                                     | 而一就表                   |                                                                                                    |            |             |                                  |
| ÷                                   |             |                  |                                         |                      |                                           |                        | / 傳石的課                                                                                                    | 21単位電話 1   |             | - # 100% -                       |
|                                     |             | 0                |                                         |                      |                                           | EB                     |                                                                                                    |            |             | 下午 06:21                         |

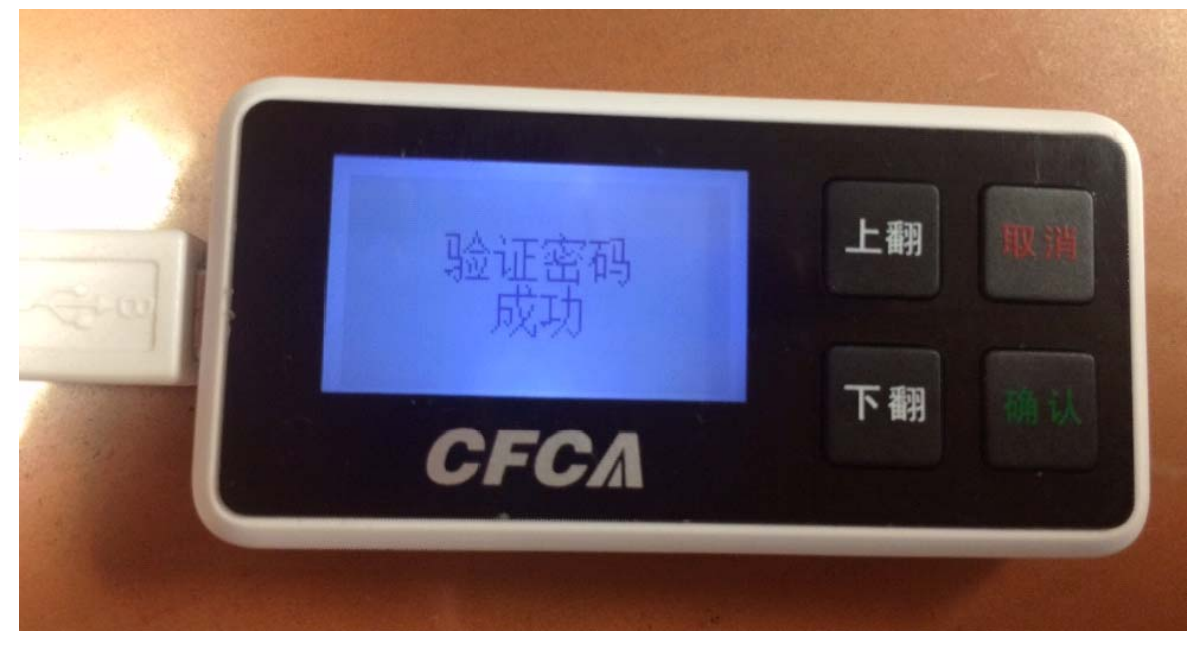

網頁出現交易訊息

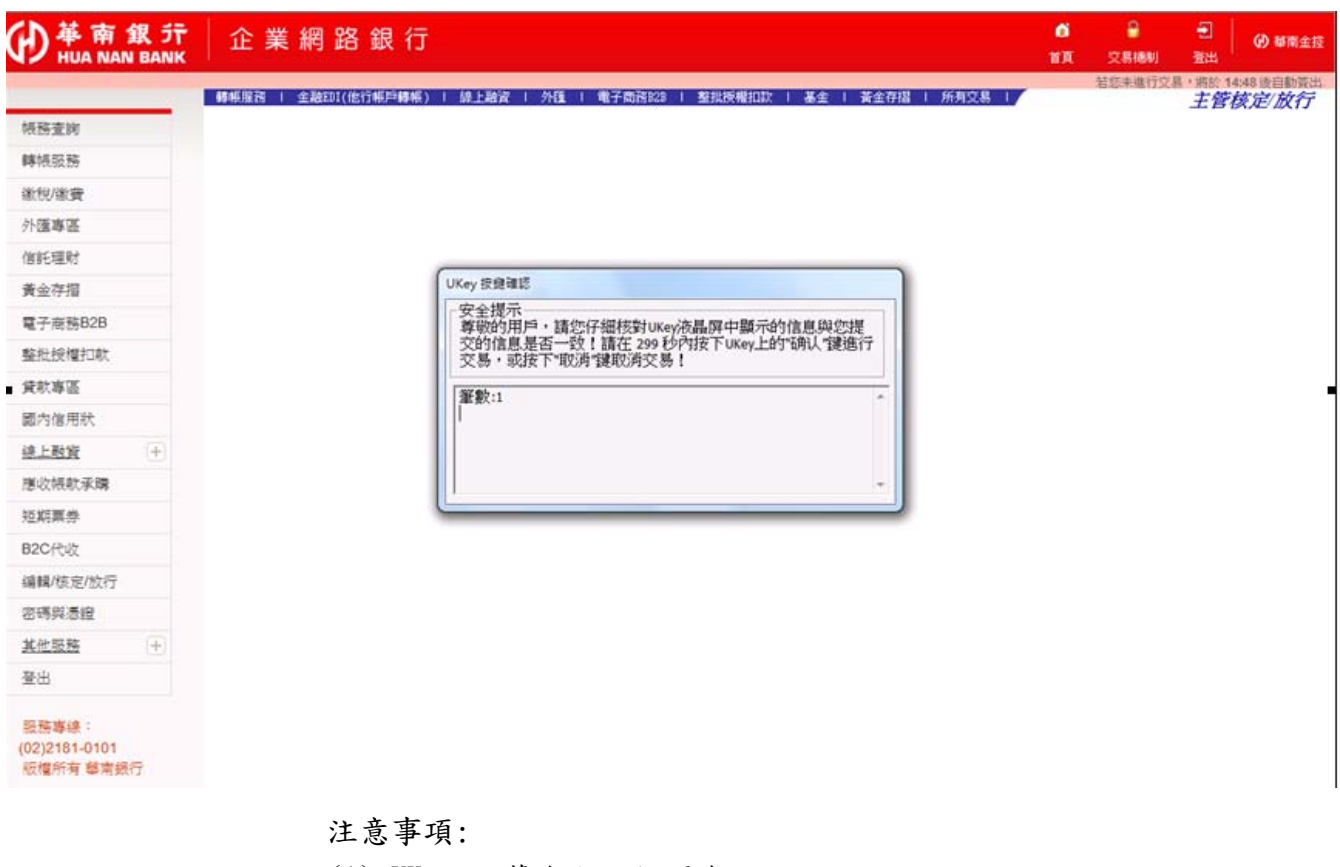

- (1) UKey 銀幕會顯示相關資訊
- (2) 多人模式會顯示放行幾筆(下圖為例)
- (3) 單人模式會顯示帳號金額等相關交易資訊
- (4) 多人模式請去編核放狀態查詢確認交易是否成功

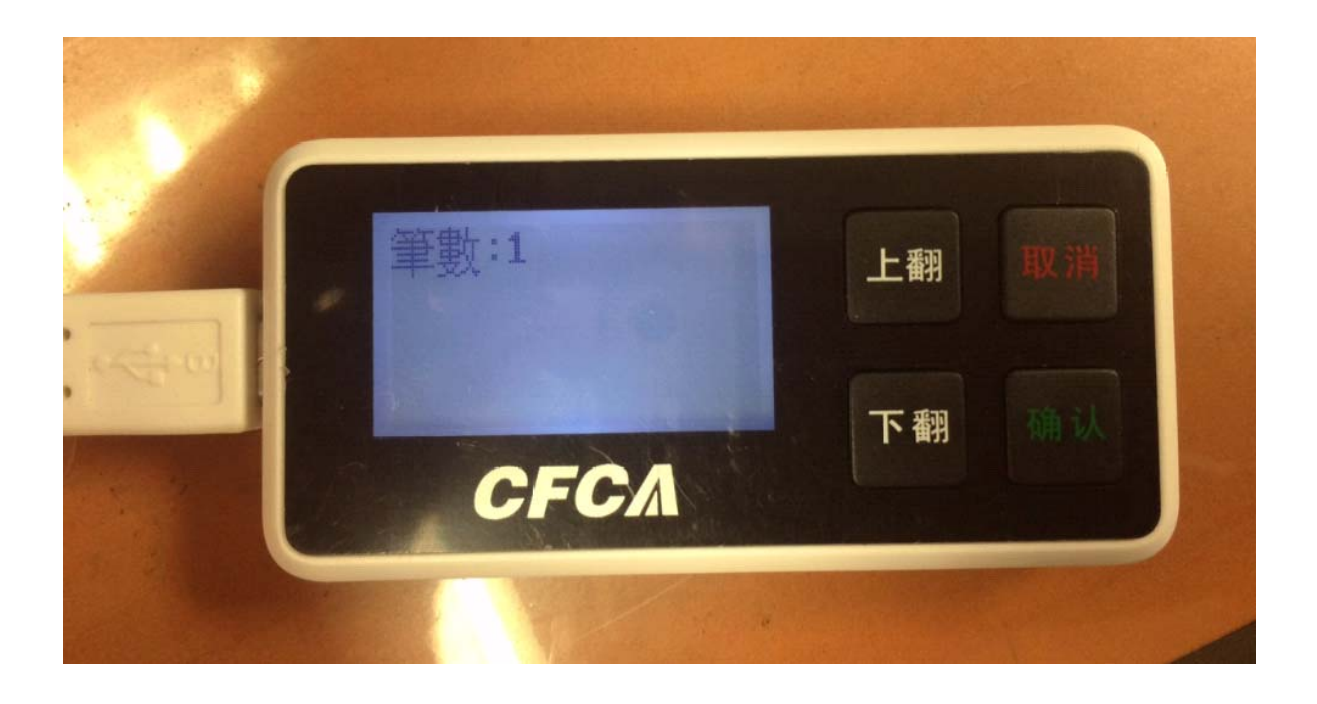

# (三) 注意事項

1. 網上銀行中,「CFCA 數字證書」有什麼功能?

| CFCA数字 | 証书   |      |
|--------|------|------|
| 证书申请   | 证书启用 | 证书查询 |
| 证书暂禁   | 证书展期 | 证书注销 |

(1) 證書申請

臨櫃辦理 CFCA 證書後,14 天內執行此交易,即可完成證書申請作業。

- (2)證書展期 證書到期前 30 日內,執行此交易,即可完成證書展期作業。
- (3)證書註銷欲註銷證書時,執行此交易,即可完成證書註銷作業。
- (4) 證書啟用

證書申請及展期交易出現啟用失敗時,執行此交易,即可完成證書啟用作業。

- (5)證書查詢 欲查詢證書之通用名稱(CN)、發行者(CAType)、證書註冊銀行、證書服務名稱、證書狀態 及效期等資訊,須執行此交易。
- (6)證書暫禁
   欲暫禁(暫時不使用)證書時,執行此交易,即可完成證書暫禁作業。(解禁作業需臨櫃辦
   理)

#### 2. 網上銀行安全交易使用 CFCA 數字證書機制,該如何設定?

| 各銀行<br>***              | 文易机制 直出 ② 都常 |
|-------------------------|--------------|
| 查更交易安全机制 2013           | 右起           |
| 目前使用的交易安全机制:CFCA数字证书    |              |
| 安全文具机制 状态               |              |
| SSL宏码 申请启用              |              |
| CFCA数字证书 申请自用           |              |
| 机制造质 ② SSL宏容 ④ CFCA数字证书 |              |
| [这出版]                   |              |
|                         |              |
|                         |              |
|                         |              |

#### 3. 忘記 CFCA 證書密碼,該怎麼辦?

請將 UKey 送回分行洗卡並做註銷重新申請交易,客戶需要至網銀做憑證申請。

#### 4. 數字證書到期會通知嗎?

數字證書到期前一個月系統會先利用您在網上銀行中所設定的 Email 來寄發通知信函,所以請 您務必要在「個人化設定」中,設定 Email 資料,否則將不會主動通知。

#### 5.如果 UKey 丢失或發生故障,無法繼續使用時如何處理?

如果您的UKey 丢失或者發生故障時請攜帶有效的身份證件到往來分行辦理數字證書補發,(註 銷後重新申請),客戶需要至網銀做證書申請。

## (四) 名詞解釋

1. CFCA

中金金融認證中心有限公司(即中國金融認證中心, China Finance Certification Authority 縮寫 CFCA) 是經中國大陸有關管理機關審批設立的電子認證服務機構,作為金融行業權威的 第三方安全認證機構,通過數字證書註冊機構(RA)向網上銀行用戶發放數字證書,為網上 銀行用戶的網上銀行交易提供信息安全保障。

2. UKey

UKey 係一種輕巧的驗證及數位身分管理的硬件,儲存數字證書及金鑰相關元件,它包括有一個整合的 USB 連接埠,因此並不需要獨立的讀卡機裝置。

### 3. UKey 用戶管理工具

UKey 驅動程式可察看數字證書相關資訊,及修改 UKey 密碼(口令),使用 CFCA 數字證書必須 要安裝的工具。

# (五) 数字证书使用安全提示

数字证书使用安全提示

- 申请数字证书时要仔细阅读中国金融认证中心(CFCA)提供的数字证书服务协议,明确自己的权利 义务;
- 在申请数字证书时应提供真实、完整、准确的身份信息和其他相关信息,并在这些信息变更时及 时到申请网点办理变更手续;
- 获得数字证书时,应当使用 USB Key(即 UKey)来存储数字证书;使用完 UKey 后应立即将其从 电脑上拔出,不要将 UKey 长时间留在电脑上;
- 设置密码时,避免设置与个人资料相关的简单密码,如身份证号码、出生日期、电话号码等,应 定期更改密码;
- 5. 务必妥善保管数字证书使用密码及存储数字证书的UKey设备,防止机密信息泄漏或被他人窃取;如果数字证书遗失,或者发现相关的密码泄漏,务必及时到申请网点办理挂失手续并按照规定重新办理证书和/或设置密码;
- 6. 避免在公共场所或他人计算机上使用数字证书;
- 在使用数字证书的电脑上,防止他人的非法访问和恶意攻击;切勿在使用数字证书的电脑上随意 登陆不明网站,下载、安装不明软件或运行不明程序。
- 请定期访问中国金融认证中心(CFCA)网站(http://www.cfca.com.cn),下载并阅读最新的《CFCA 电子认证业务规则》、《CFCA 数字证书服务协议》等相关文件。

# (六) 相關軟體下載

相關軟體下載在網銀的憑證小秘書,網銀小秘書路徑前已敘述

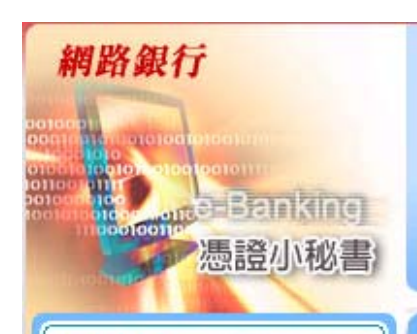

? FXML

FXML 憑證使 常見問題 名詞解釋 錯誤訊息

FXML 相關軟

數字證書簡介
 數字證書安裝
 注意事項
 名詞解釋
 數字證書使用

CFCA 相關軟

」憑證小秘書

1 網路銀行小

? CFCA

# 國 數字證書簡介

『數字證書』是由數字證書授權單位(CFCA)發出,以向他人(交易對象)確認您的身分。 『數字證書』含有資訊,可用來保護資料或在對其他電腦連線時建立安全保護。針對網路交易安全需 求,提供完善的安控機制,使網路交易服務達到資料之隱密性、身份確認及不可否認性等安全需求。 除增加網路交易之安全性及交易紀錄之完整性外,更確保委託單訊息內容不會被篡改、不法者無法冒名 進行下單,且在交易有紛爭時能有相關證據資料做為仲裁之依據。

## 也 CFCA相關軟體下載

| 說明         | CryptoKit.CertEnrollment.HNCB.x86.exe    | 290KB | IE(32)版本憑證下載元件安裝版,版本:3.2.0.3<br>註:適用Windows版本(7、8、10), IE 8~11<br>64位元   |
|------------|------------------------------------------|-------|--------------------------------------------------------------------------|
|            | CryptoKit.HNCB.x86.exe                   | 766KB | IE(32)版本憑證簽章元件安裝版,版本: 3.4.0.1<br>註:適用Windows 版本( 7、8、10),IE 8~11<br>64位元 |
| 下載         | CryptoKit.CertEnrollment.HNCB.x64.exe    | 312KB | IE(64)版本憑證下載元件安裝版,版本:3.2.0.3<br>註:適用Windows版本(7、8、10), IE 8~11<br>64位元   |
| 使用範圍<br>注明 | CryptoKit.HNCB.x64.exe                   | 893KB | IE(64)版本憑證下載元件安裝版,版本:3.4.0.1<br>註:適用Windows 版本( 7、8、10),IE 8~11<br>64位元  |
|            | InpCryptoKit.CertEnrollment.HNCB.x86.exe | 325KB | 非IE瀏覽器版本憑證下載元件安裝版,版<br>本:3.2.0.2                                         |
| 全提示        | InpCryptoKit.HNCB.x86.exe                | 783KB | 非IE瀏覽器版本憑證下載元件安裝版,版<br>本:3.4.0.1                                         |
| !下載<br>·頁  | ◎數字證書操作手冊.pdf                            | 2MB   | 提供數字證書安裝及相關注意事項說明                                                        |
| 主 苦百       | 圖 基南銀行網上銀行組件安裝測試                         |       | 安裝與測試交易簽章所需之組件                                                           |